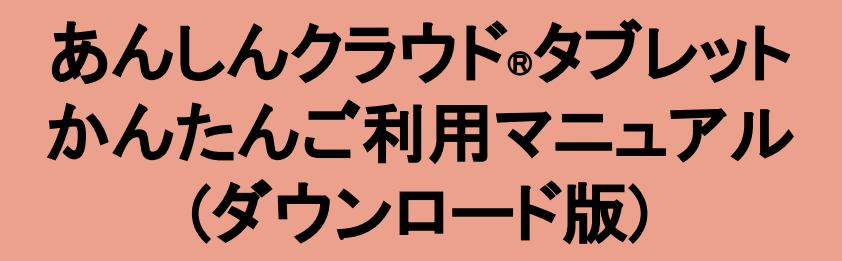

Ver. 1.0.0

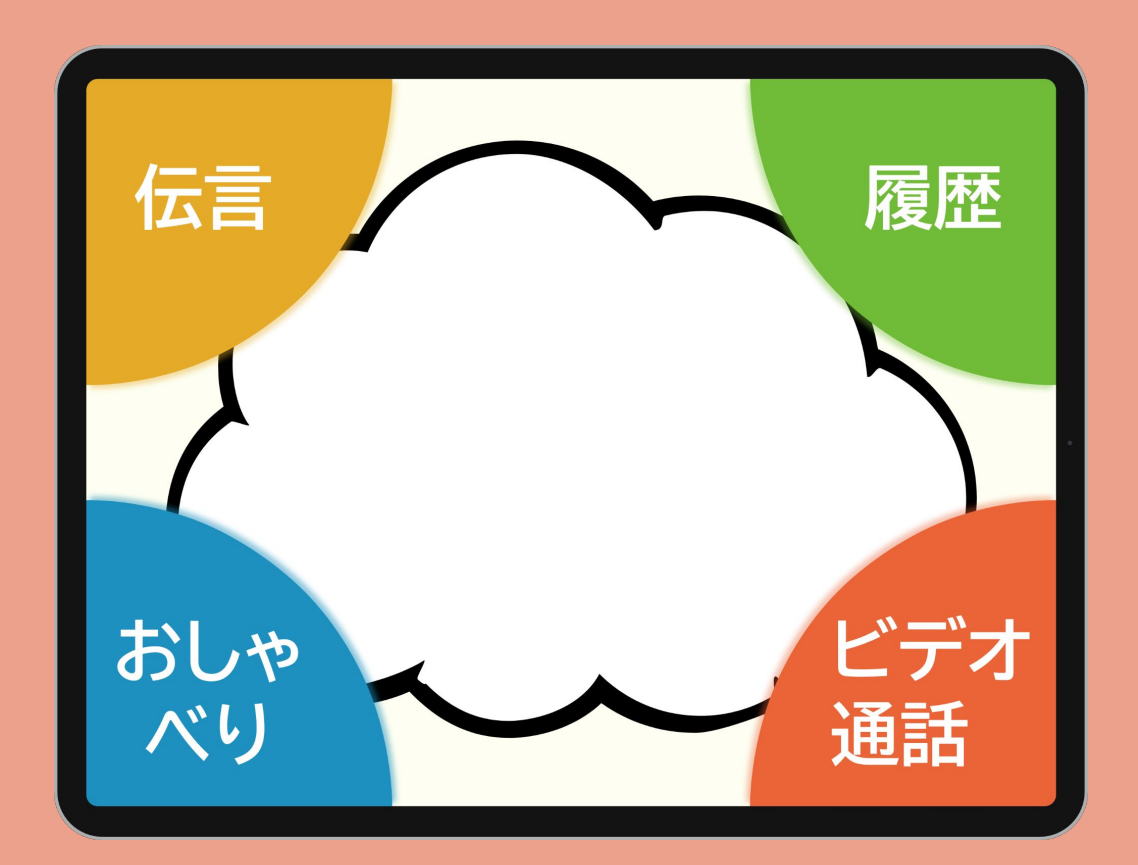

### お問い合わせは以下まで 株式会社コンロッド メール:<u>help@connrod.co.jp</u>

Copyright © 2022 Connrod Co., Ltd. All rights reserved

あんしんクラウド®をご利用されるみなさんへ

初めまして! この度は、あんしんクラウド®を選んでいただき、 ありがとうございます。

初めての方にもあんしんしてタブレットを使ってい ただけるように、かんたんに使えるように努めまし た。

あんしんクラウド®を使ったご家族との日常の会話 をお楽しみください!

## 開発チーム、スタッフー同

## 目次

## あんしんクラウド®の使い方

| アプリをインストールする              | •••P4  |
|---------------------------|--------|
| ログイン                      | •••P6  |
| さいしょの画面                   | •••P8  |
| 家族にメッセージを送りたい             | •••P9  |
| 家族からのメッセージをもう一度見た<br>い    | •••P12 |
| おしゃべりしたい                  | •••P14 |
| 家族とビデオ通話をしたい              | •••P16 |
| <u>タブレットの使い方(Android)</u> | ••P19~ |
| <u>タブレットの使い方(iOS)</u>     | ••P26~ |
| 画面を明るくしたい                 |        |
| 音量を大きくしたい                 |        |
| 画面が消えてしまった                |        |
| アプリが動かなくなってしまった           |        |

## <u>タブレットの自動化設定(Android)</u>・・P33<sup>~</sup>

# アプリをインストールする

### 「Playストア」もしくは「App Store」から、「あんしんクラウド®タブレット」 をインストールします。

↓Playストアの場合

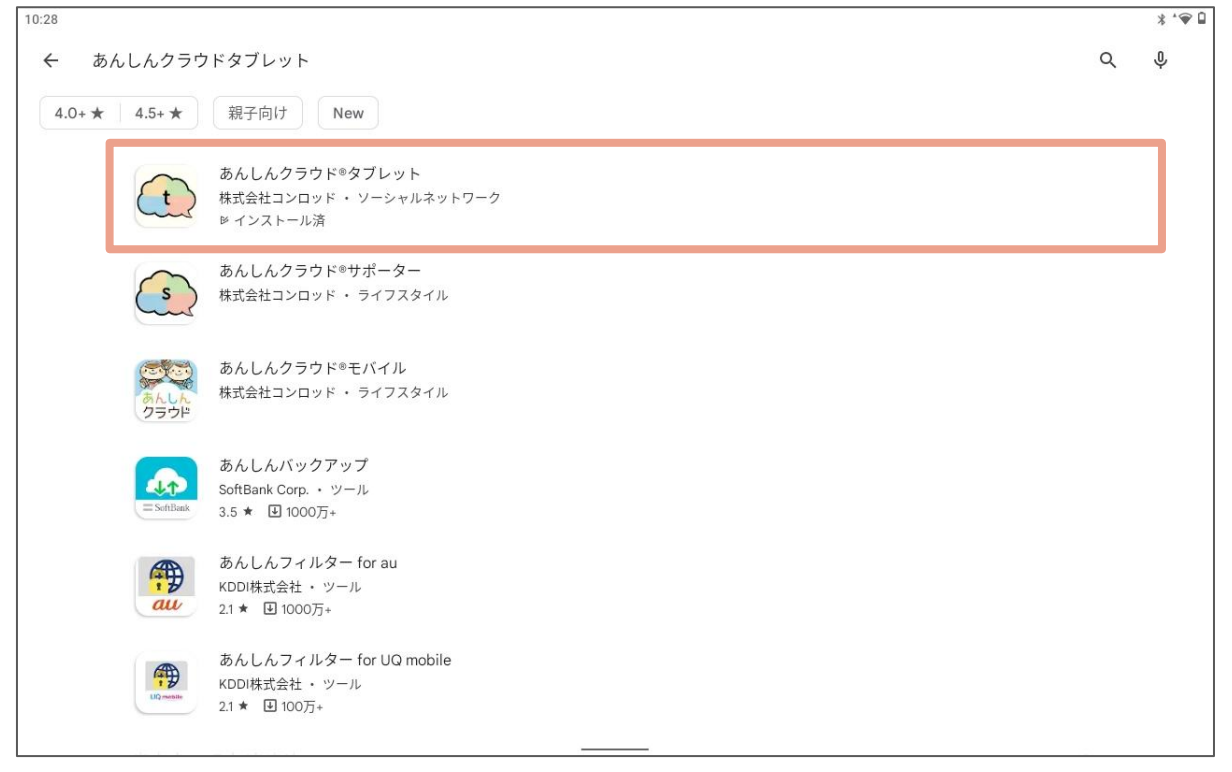

### 「あんしんクラウド®タブレット」で検索します。

| 10:28 |                                                            | 3 | * * 🗣 🗎 |
|-------|------------------------------------------------------------|---|---------|
| ←     |                                                            | Q | :       |
|       | あんしんクラウド®タブレット<br>株式会社コンロッド                                |   |         |
|       | アンインストール インストール                                            |   |         |
|       | <b>このアプリを評価</b><br>ご <sup>意見をお聞かせください</sup>                |   |         |
|       |                                                            |   |         |
|       | レビューを書く                                                    |   |         |
|       | デベロッパーの連絡先                                                 |   |         |
|       | このアプリについて →                                                |   |         |
|       | あんしんクラウド◎は、離れて暮らす高齢者を、家族みんなで見守ることができる、コミュニケーションサービスで<br>す。 |   |         |
|       | ソーシャルネットワーク                                                |   |         |

#### 「インストール」をタッチします。

Copyright © 2022 Connrod Co., Ltd. All rights reserved

「Playストア」もしくは「App Store」から、「あんしんクラウド®タブレット」 をインストールします。

#### ↓App Storeの場合

| 0:43 /月1日(壶) |              |          |     |        | 4 7 2  |
|--------------|--------------|----------|-----|--------|--------|
| フィルタ         | ? 〜 🔍 あんしんクラ | ウド◎タブレット |     |        | ⊗ キャンセ |
|              |              |          |     |        |        |
|              |              |          |     |        |        |
|              |              |          |     |        |        |
|              |              |          |     |        |        |
|              |              |          |     |        |        |
|              |              |          |     |        |        |
|              |              |          |     |        |        |
|              |              |          |     |        |        |
|              |              |          |     |        |        |
|              |              |          |     |        |        |
|              |              |          |     |        |        |
|              |              |          |     |        |        |
|              |              |          |     |        |        |
|              |              |          |     |        |        |
|              |              |          |     |        |        |
|              |              |          |     |        |        |
|              |              |          |     |        |        |
|              |              |          |     |        |        |
|              |              |          |     |        |        |
|              |              |          |     |        |        |
|              |              |          |     |        |        |
|              |              |          |     |        |        |
|              |              |          |     |        |        |
|              |              |          |     | .0     | -      |
|              | Today        | ゲーム      | App | Arcade | Q 検索   |

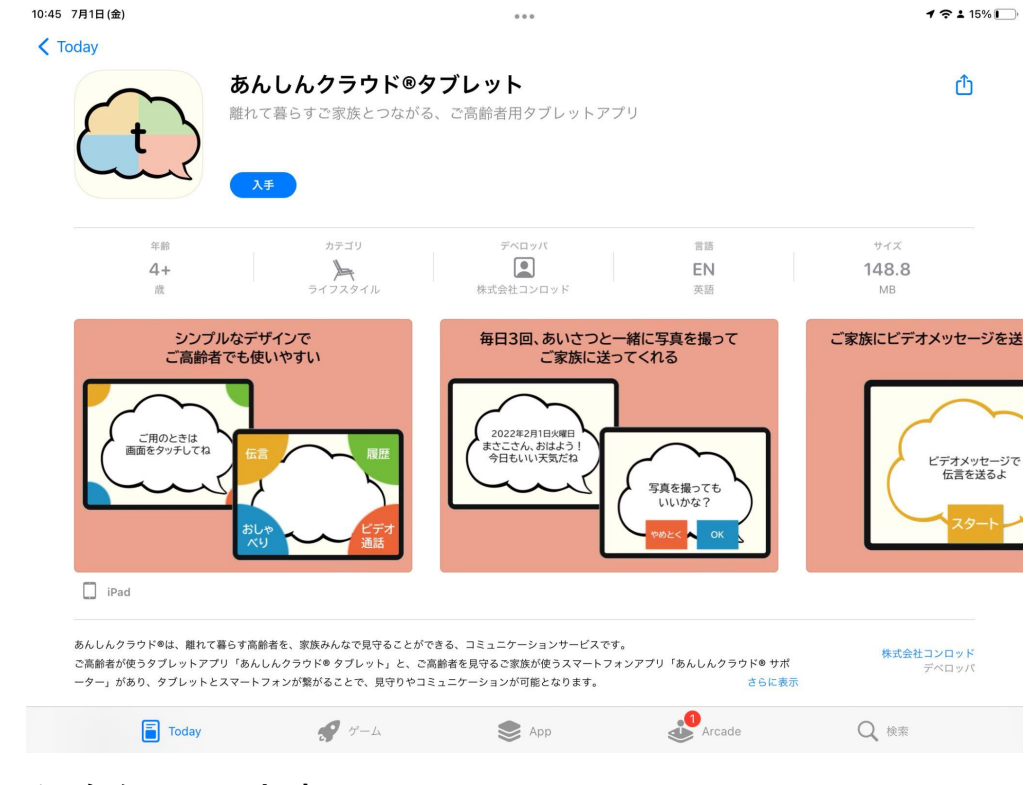

### 「入手」をタッチします。

アプリを開くと、したの画面が表示されます。あんしんクラウドの説明 が読み上げられます。右上の「QRコードを読み取る」をタッチしてカメラ を起動する画面に進みます。

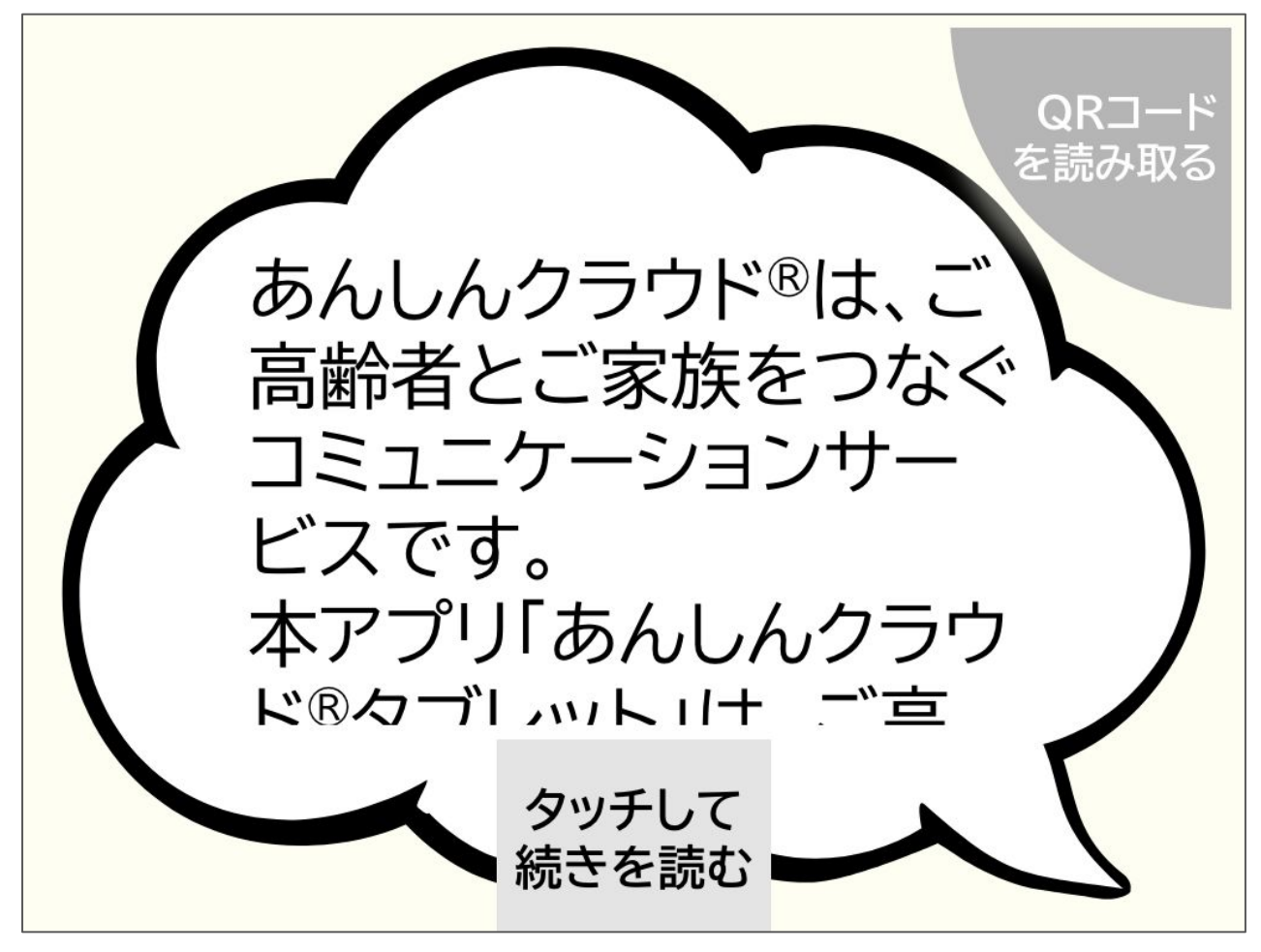

↑ログイン画面

中央下の「カメラを起動」をタッチし、カメラを起動します。 カメラが起動したら、お申し込み時にメールに添付されている「初期 セットアップ用QRコード」からタブレット用のQRコードを読み取ります。

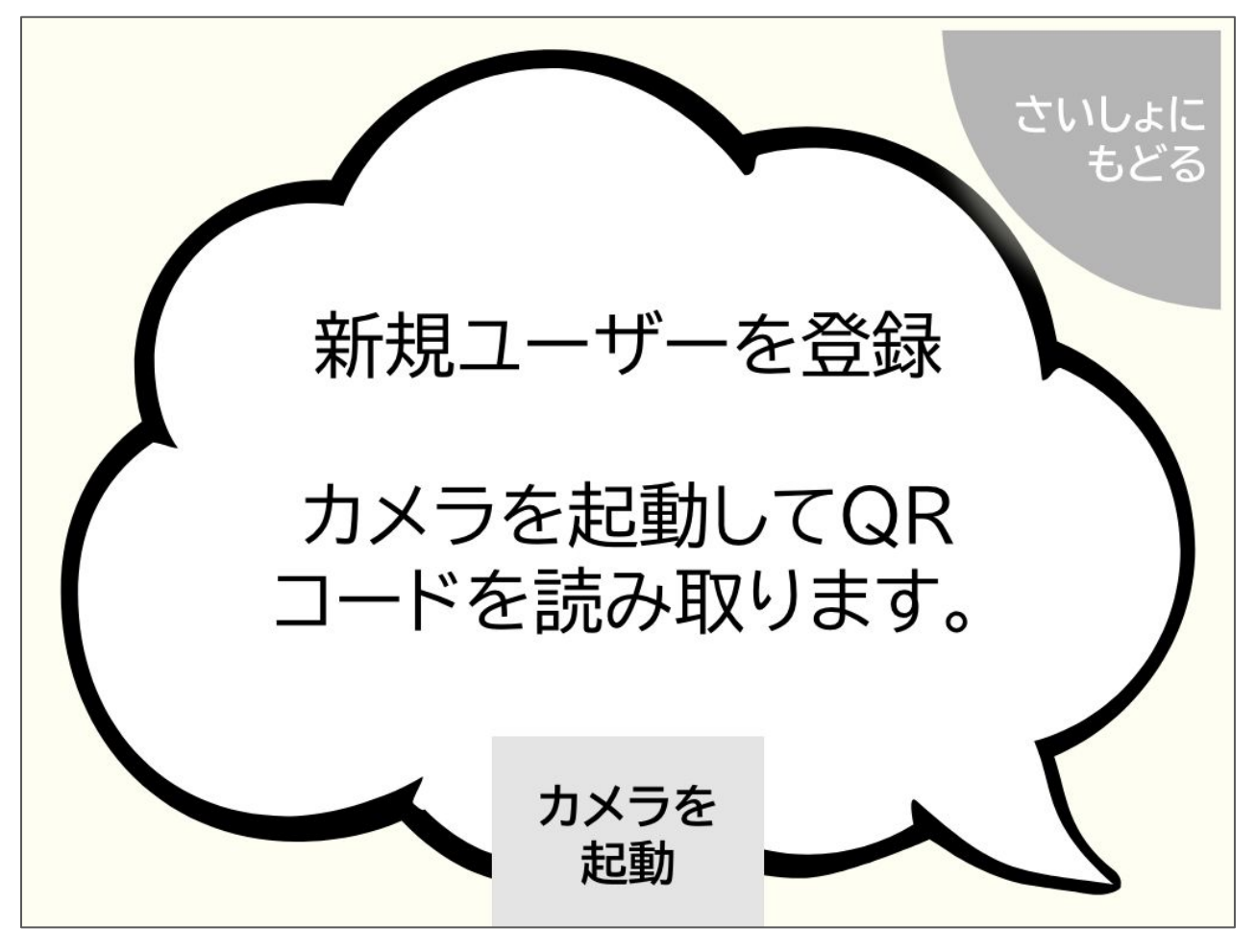

↑カメラ起動画面

# さいしょの画面

ログインが完了すると、したの画面が表示されます。 この画面が、さいしょの画面になります。

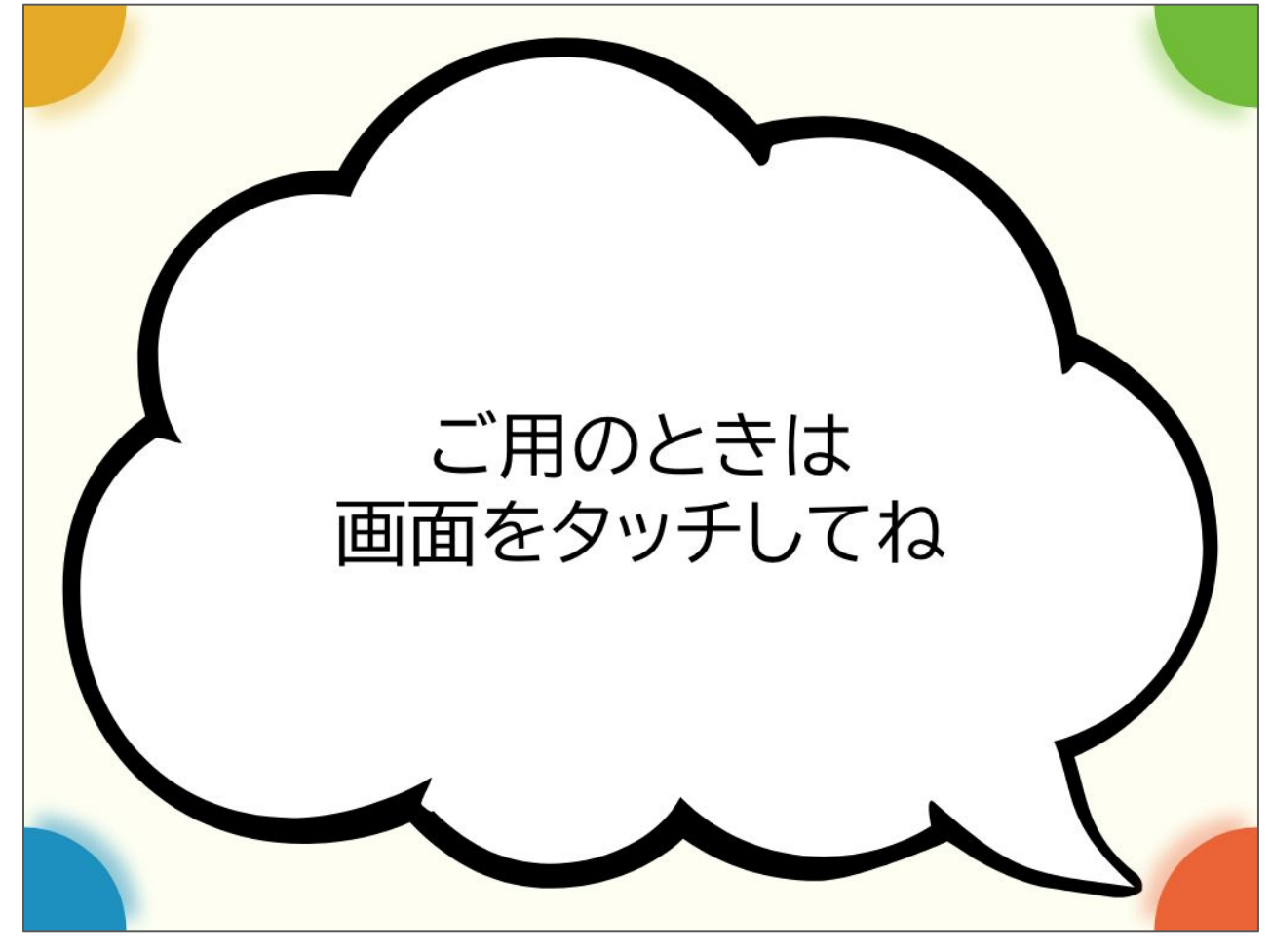

↑さいしょの画面

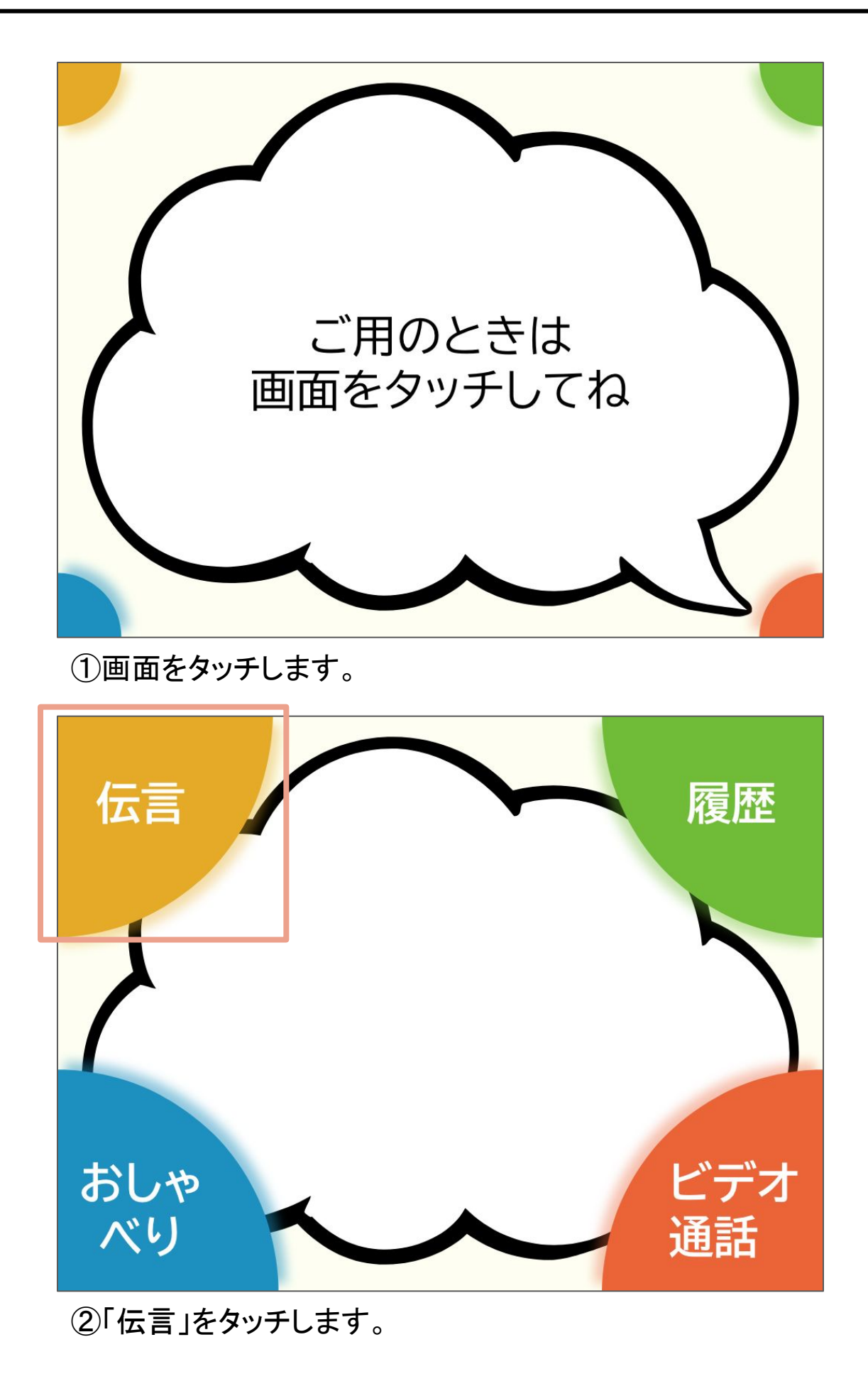

## 家族にメッセージを送りたい

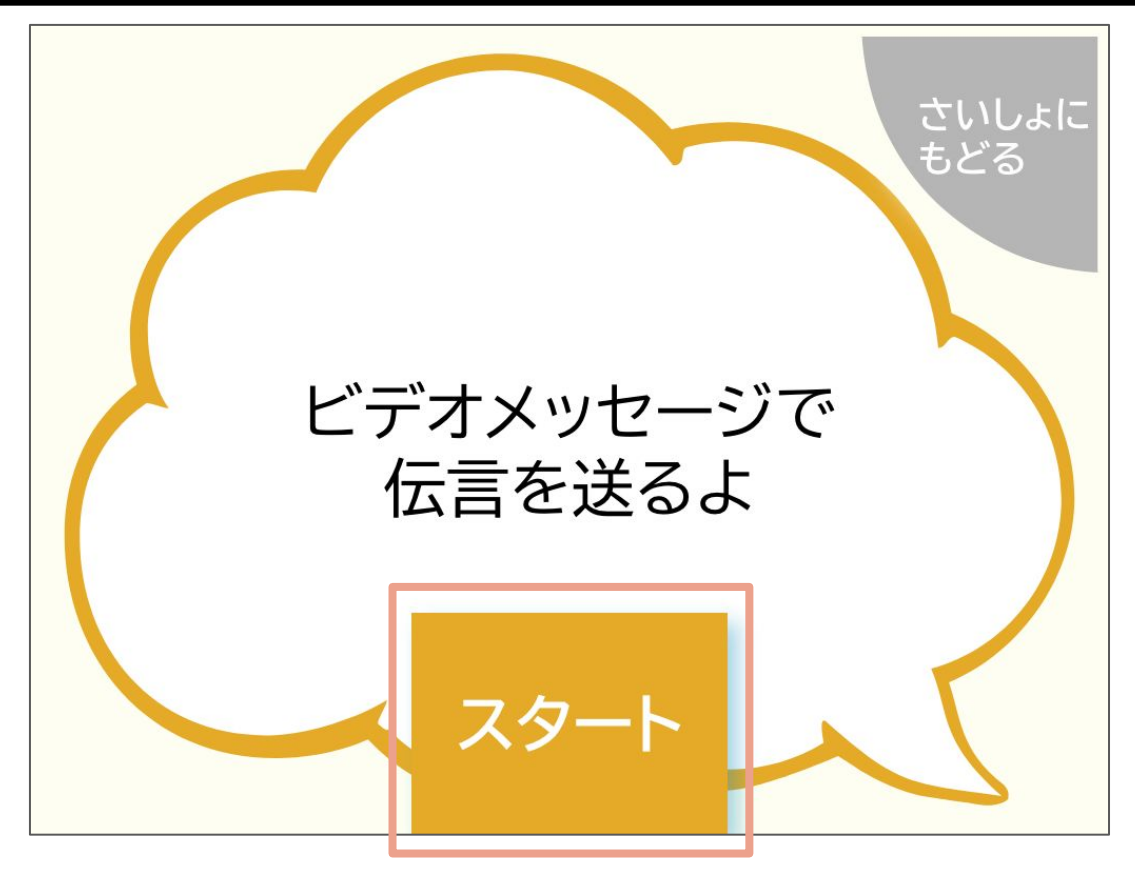

③「スタート」を押します。

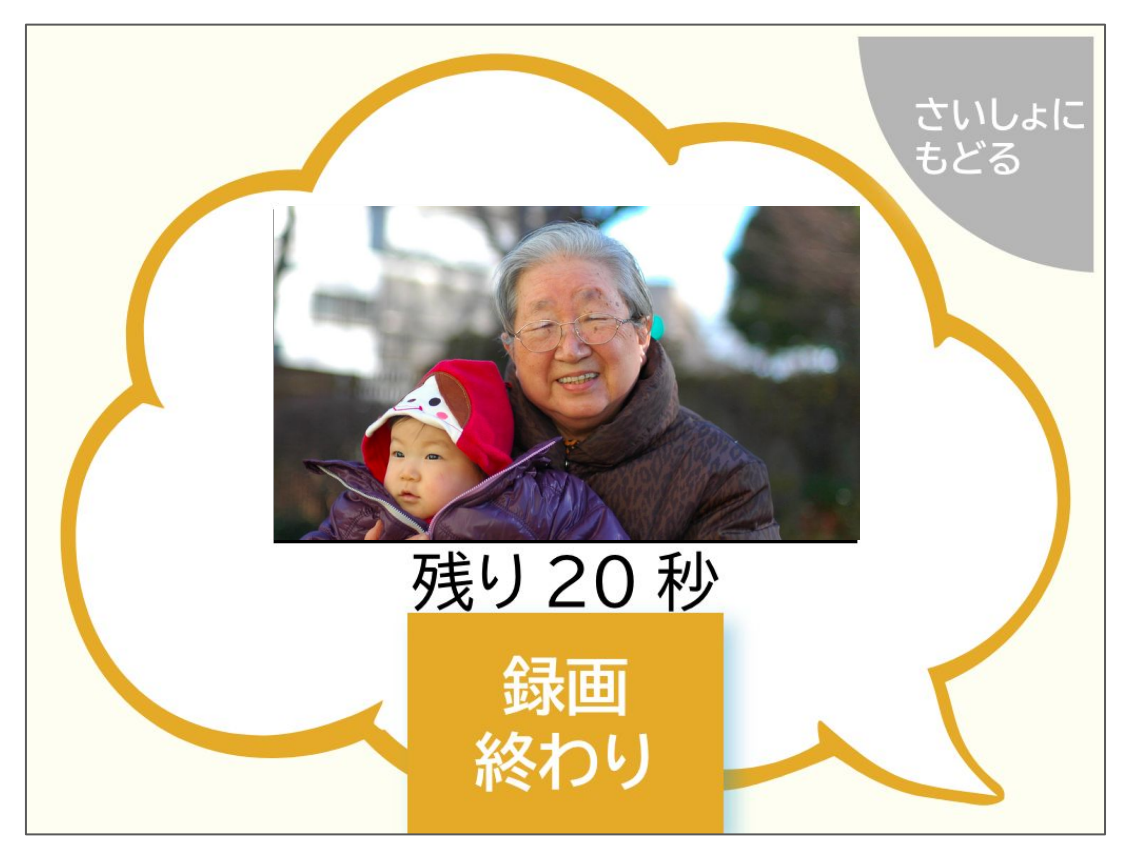

④画面に向かって話します。 早く話し終わったら、「録画終わり」をタッチしてください。

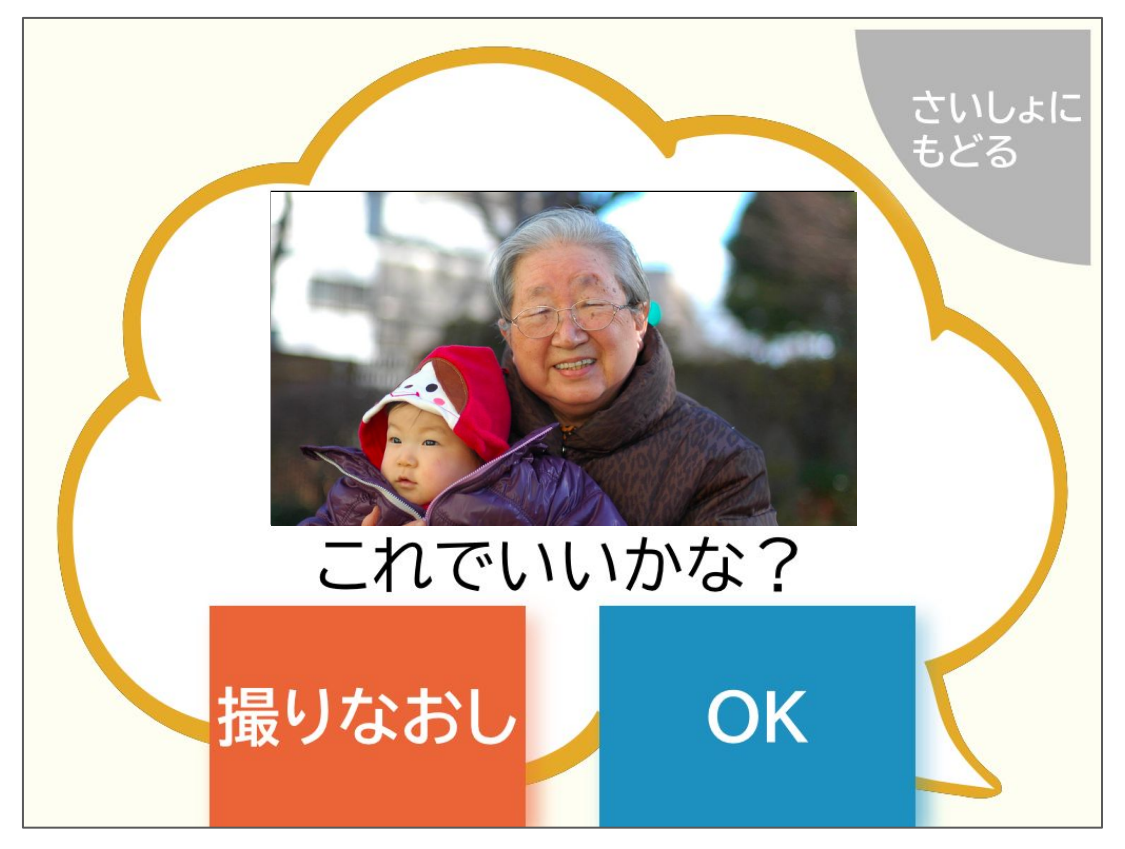

⑤動画を確認します。

撮影した動画を確認し、問題なければ「OK」を押してください。問題があれば、「撮り直し」を押してください。

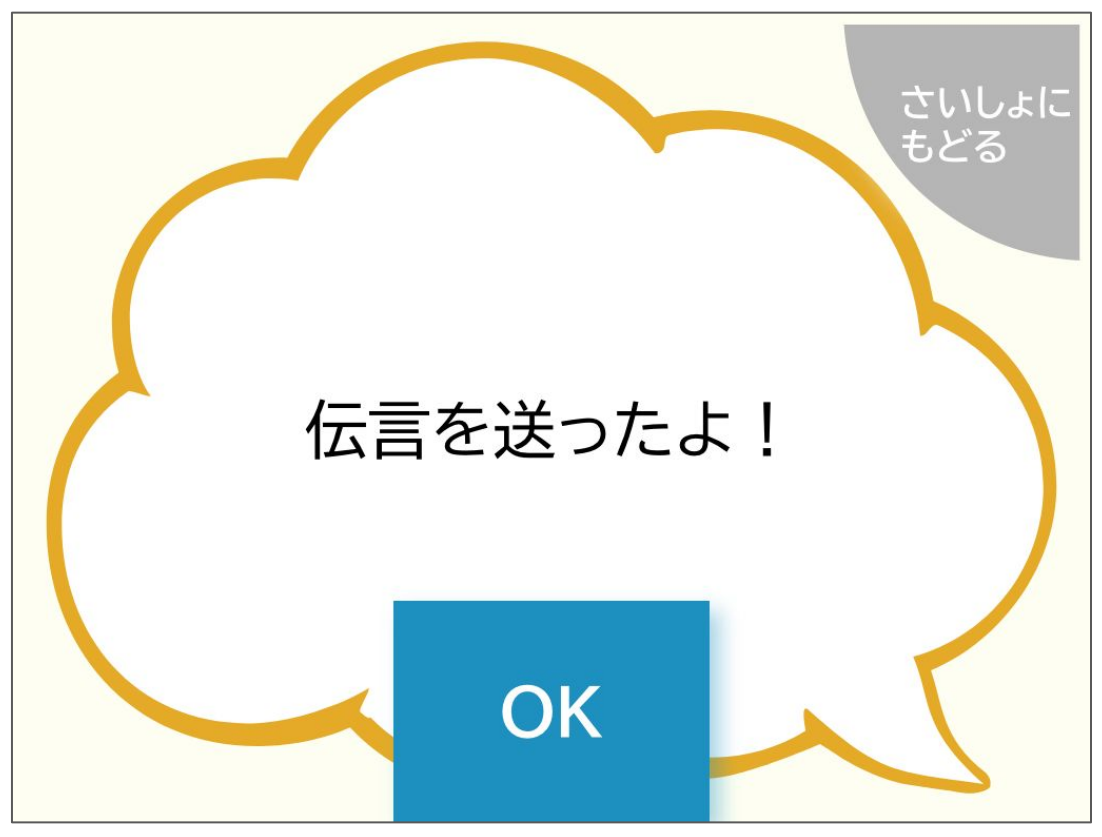

⑥「OK」をタッチして、さいしょの画面にもどります。

## 家族からのメッセージをもう一度見たい

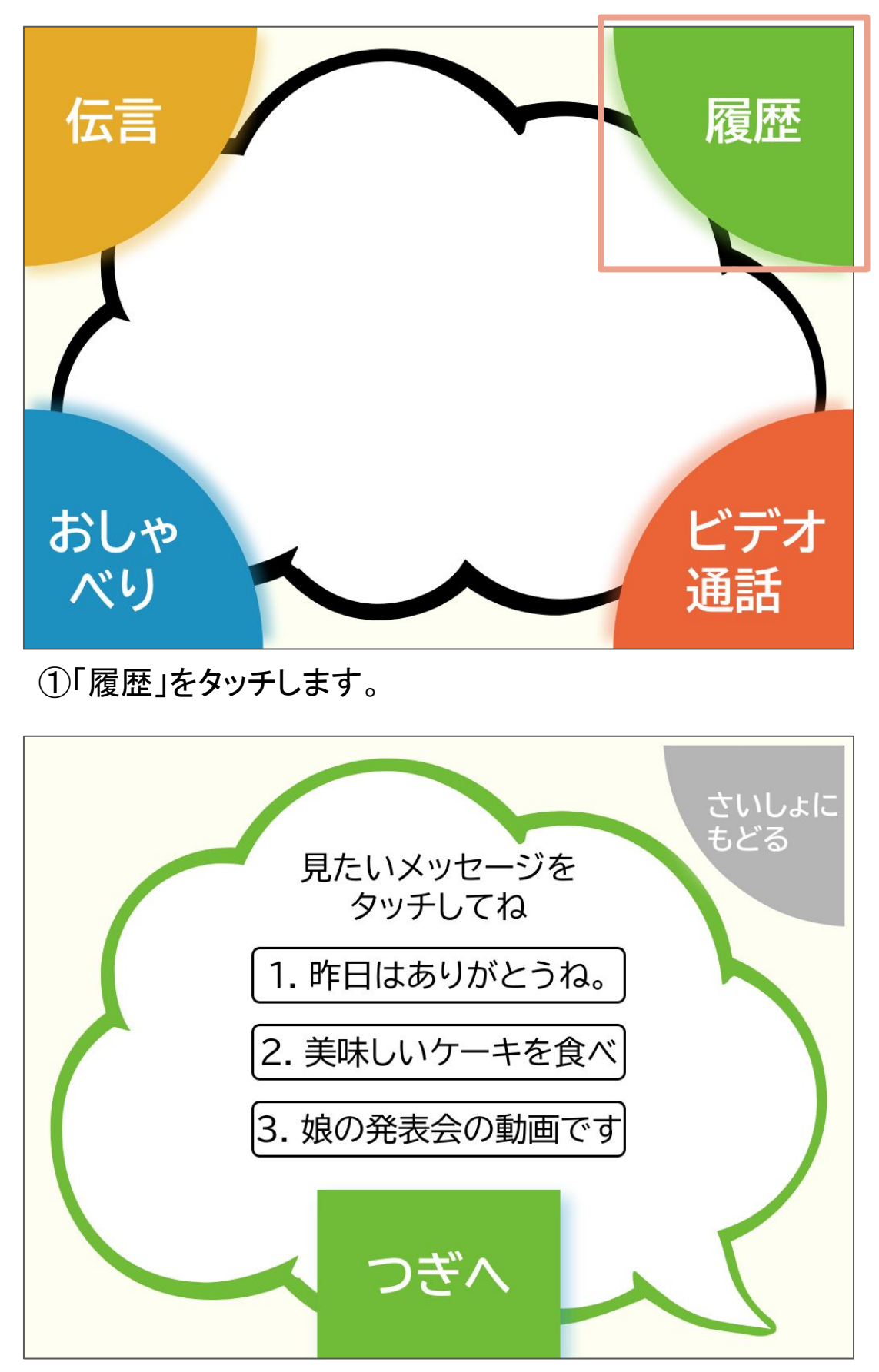

②メッセージをタッチします。 「次へ」をタッチすると、もっと前のメッセージを表示します。

Copyright © 2022 Connrod Co., Ltd. All rights reserved

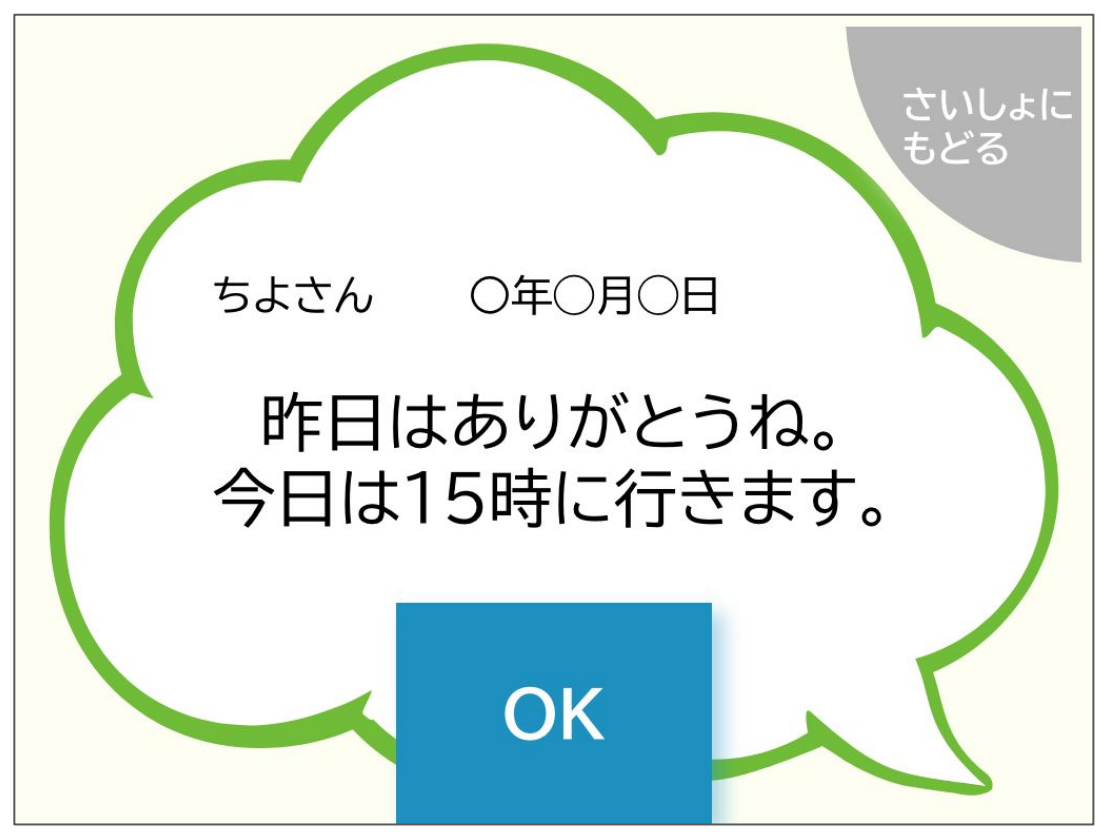

③メッセージを確認します。 ちがうメッセージを見るときは、「OK」をタッチしてください。 さいしょの画面に戻るときは、「さいしょにもどる」をタッチし てください。

# おしゃべりしたい

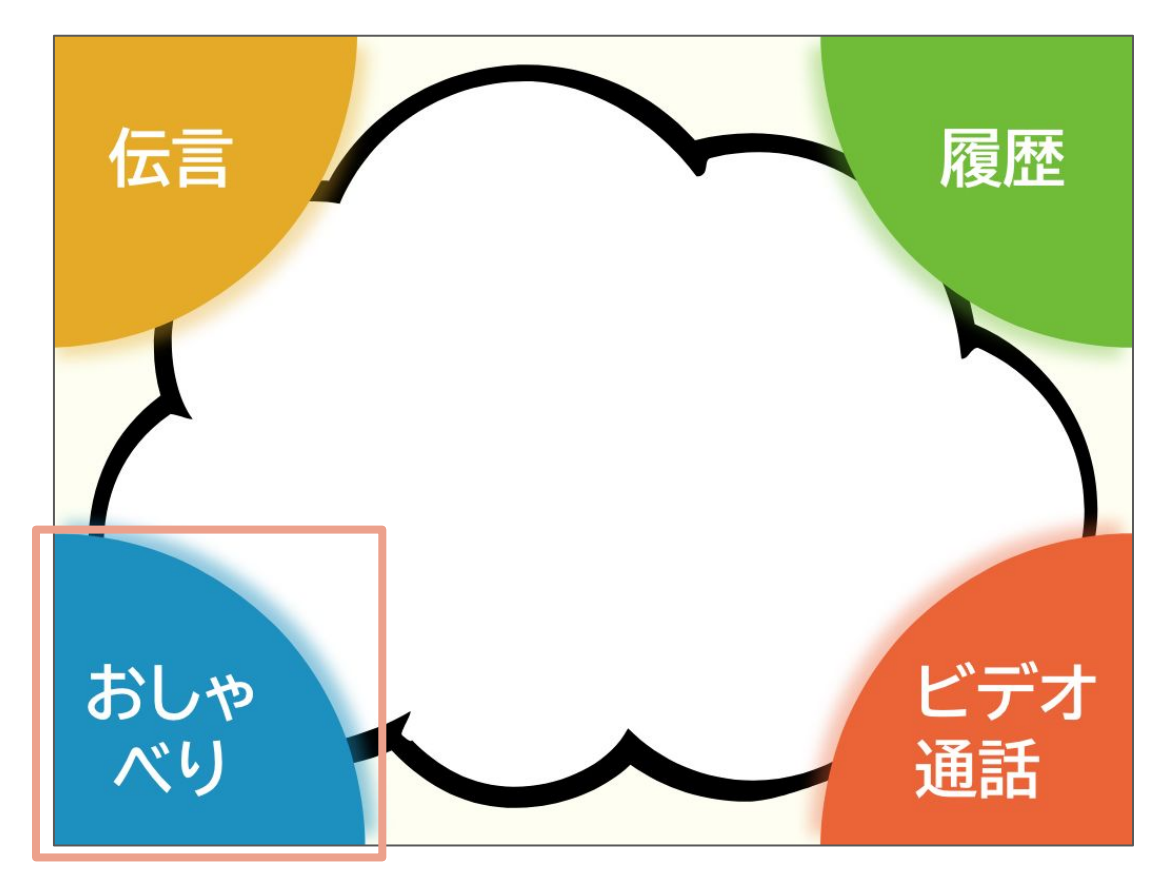

①「おしゃべり」をタッチします。

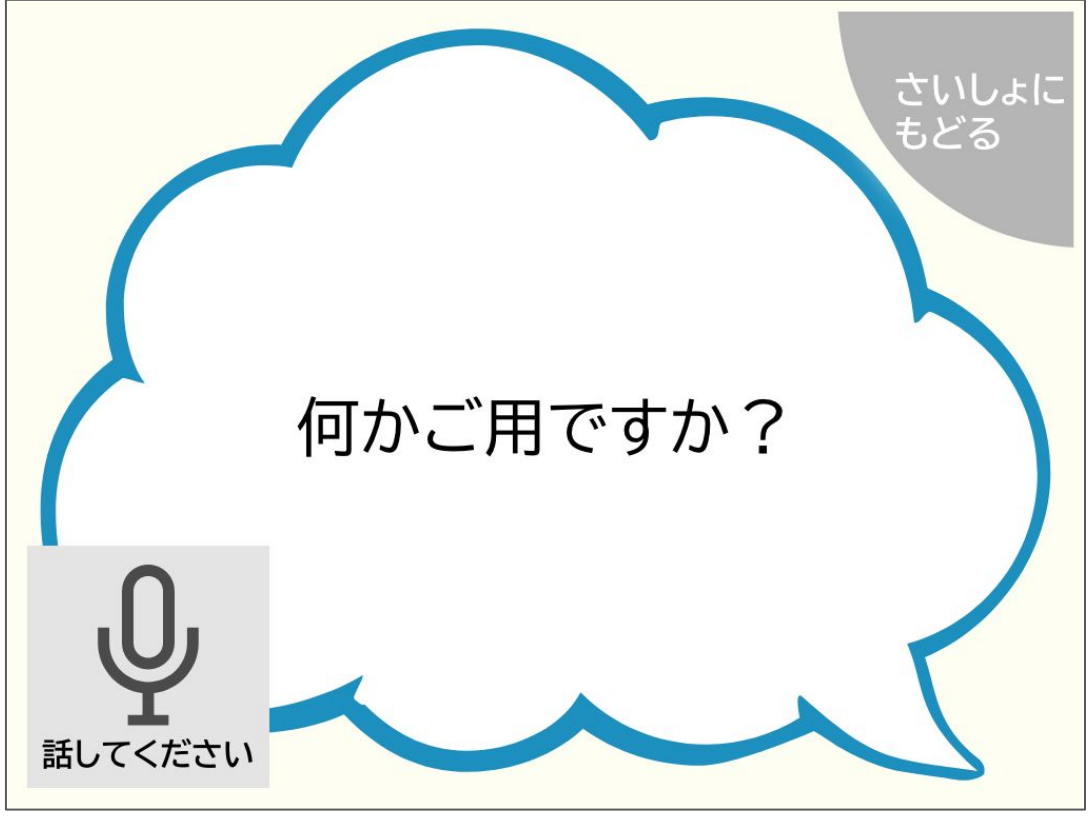

②話しかけます。 左下の「話してください」が出たら、話しかけてください。

Copyright © 2022 Connrod Co., Ltd. All rights reserved

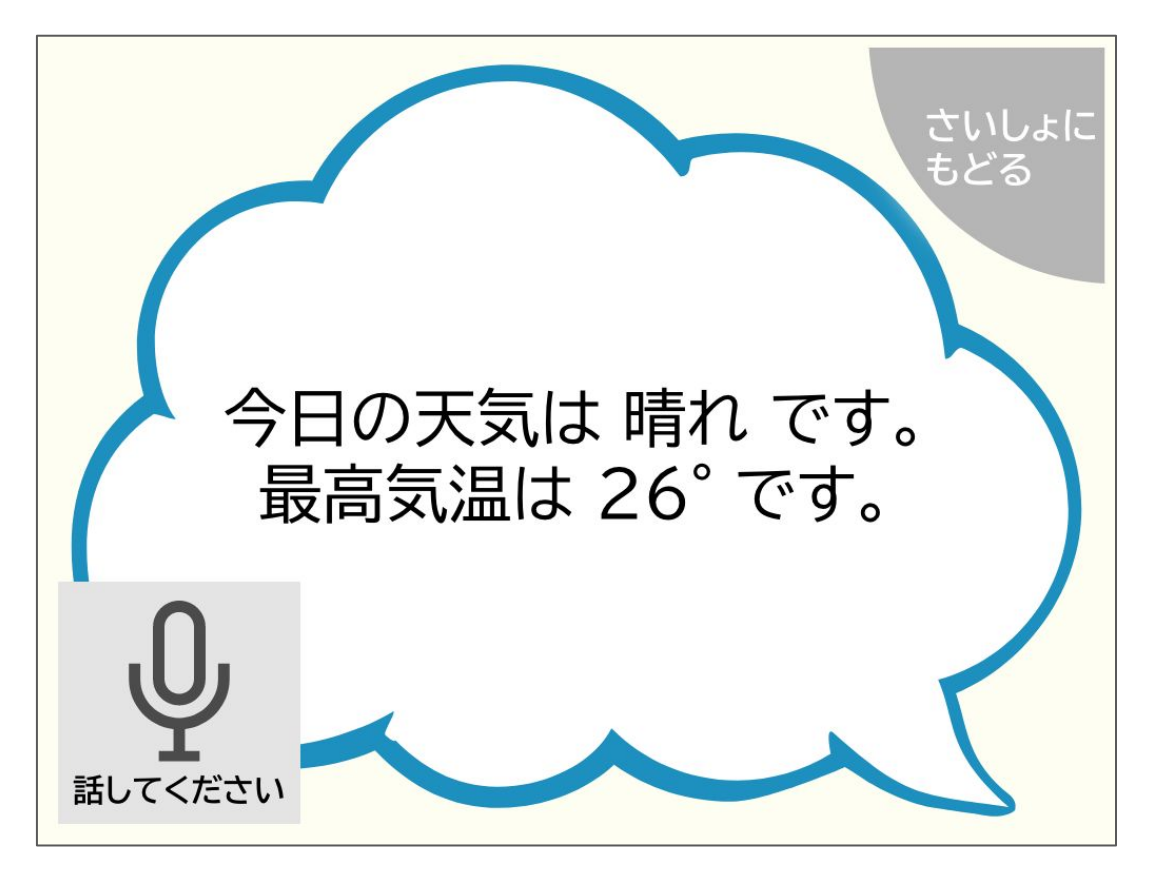

③返事を返してくれます。 おしゃべりをやめる場合は、「さいしょにもどる」をタッチして ください。

## 家族とビデオ通話をしたい

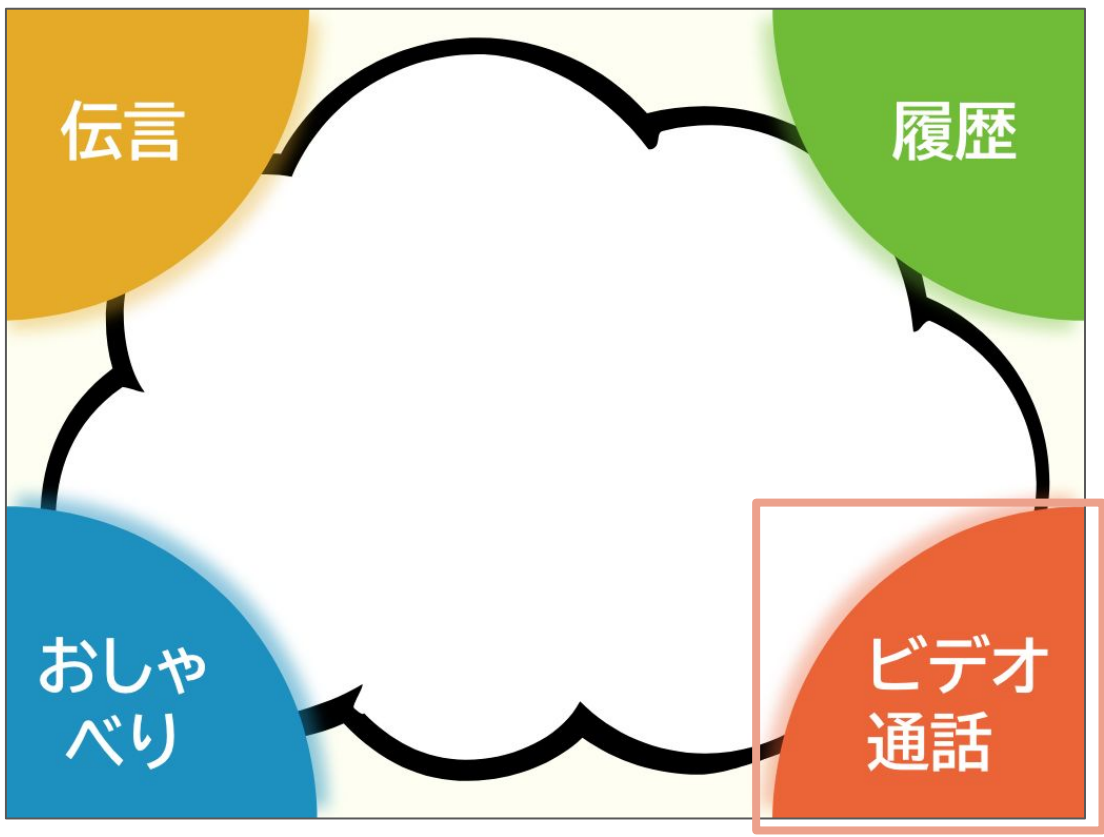

①「ビデオ通話」をタッチします。

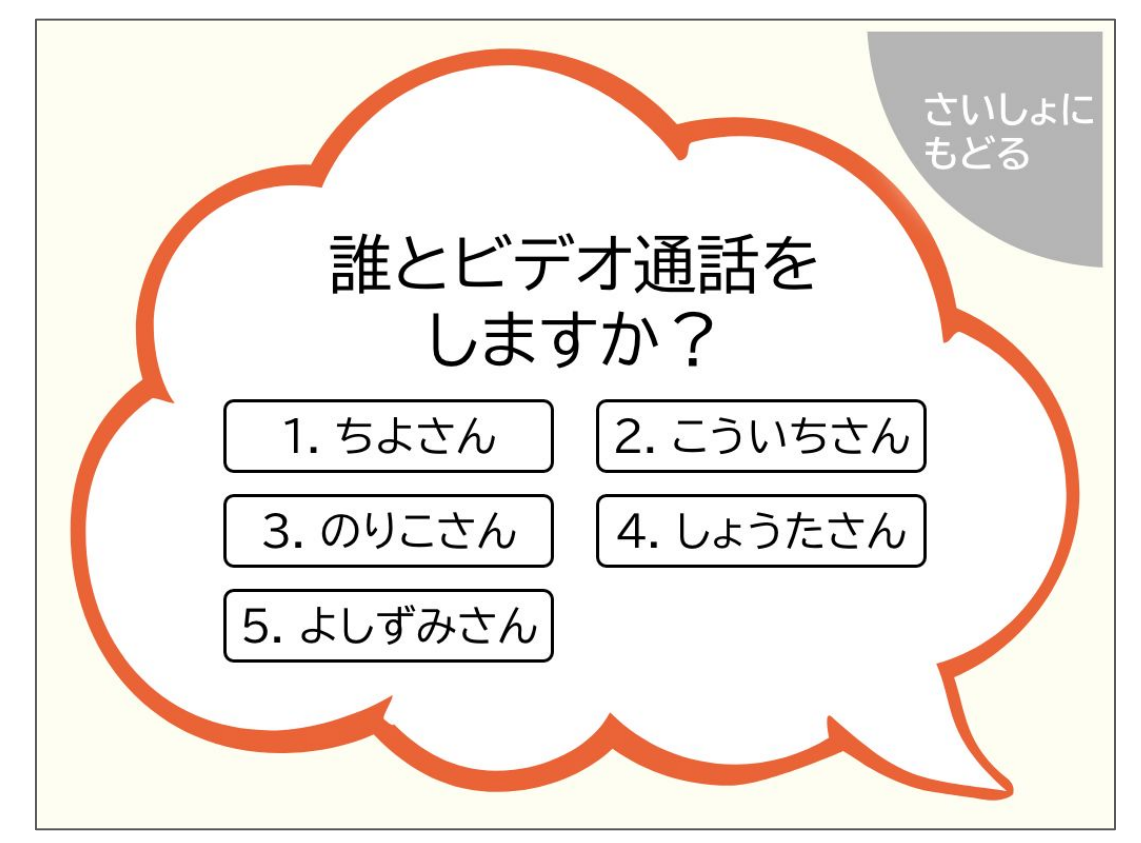

### ②ビデオ通話をする相手を選びます。

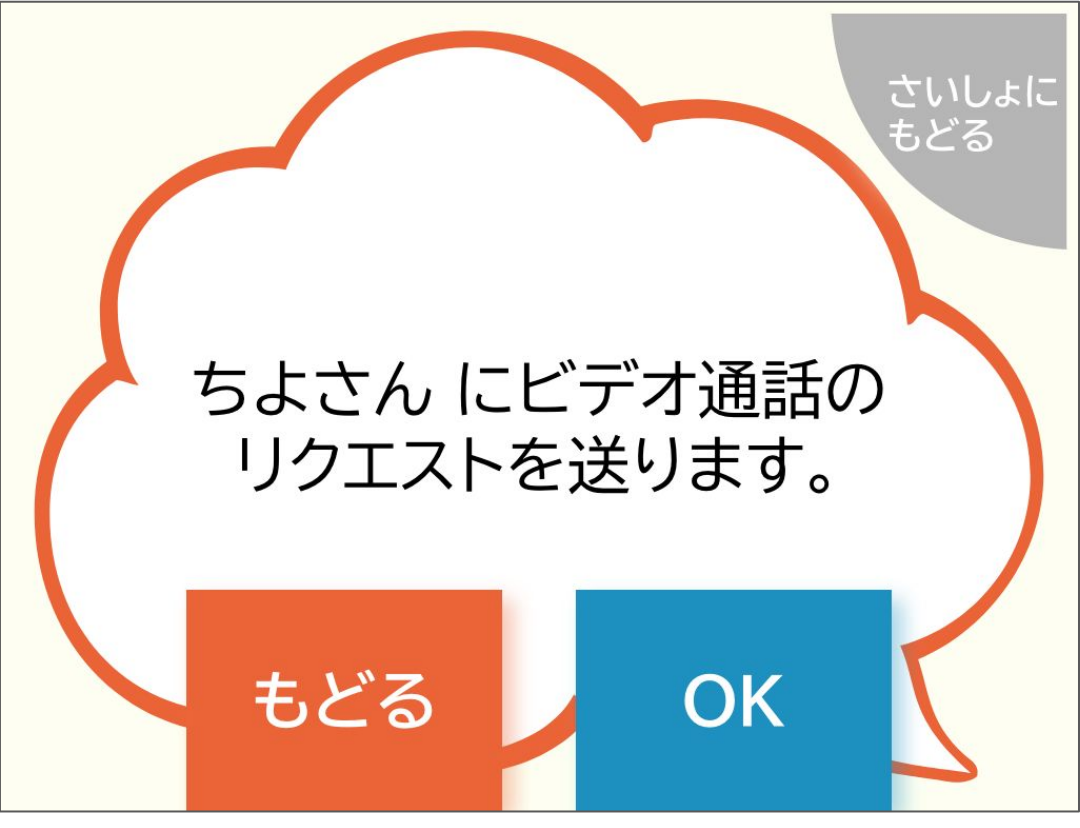

③「OK」をタッチして、ビデオ通話のリクエストを送ります。

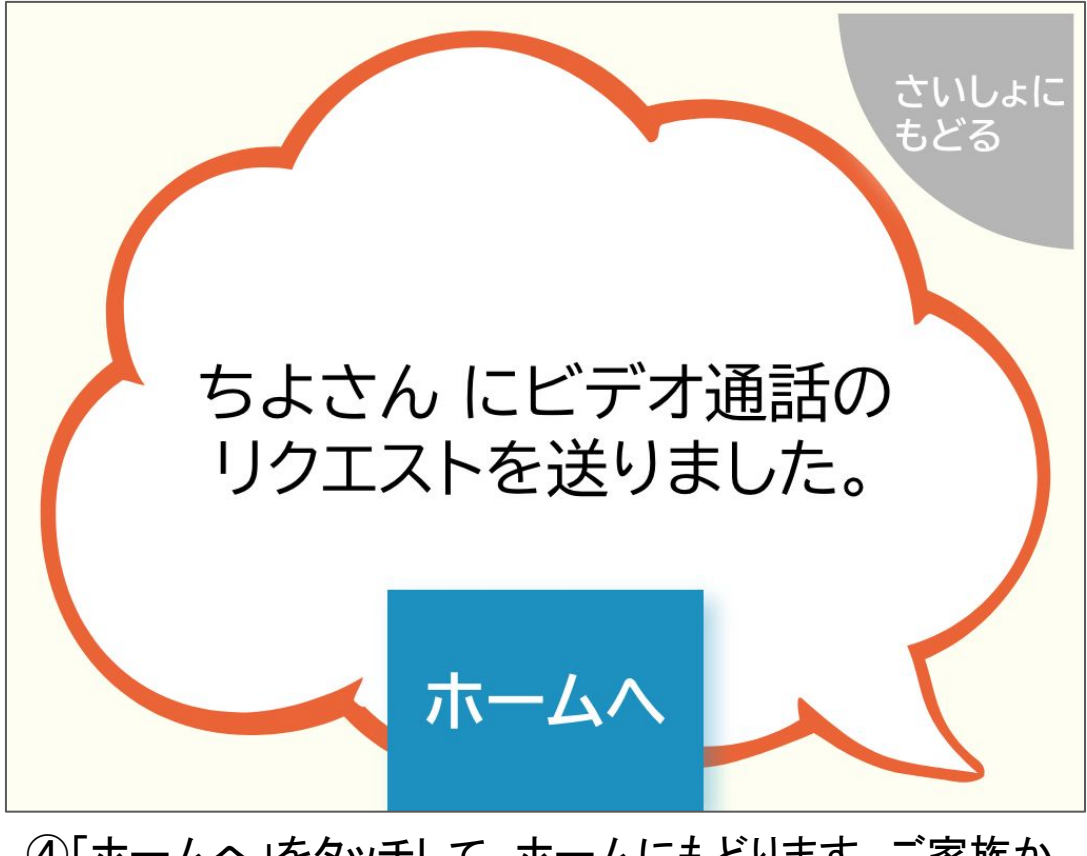

④「ホームへ」をタッチして、ホームにもどります。ご家族からのビデオ通話の着信を待ってください。

Copyright © 2022 Connrod Co., Ltd. All rights reserved

# 家族とビデオ通話をしたい

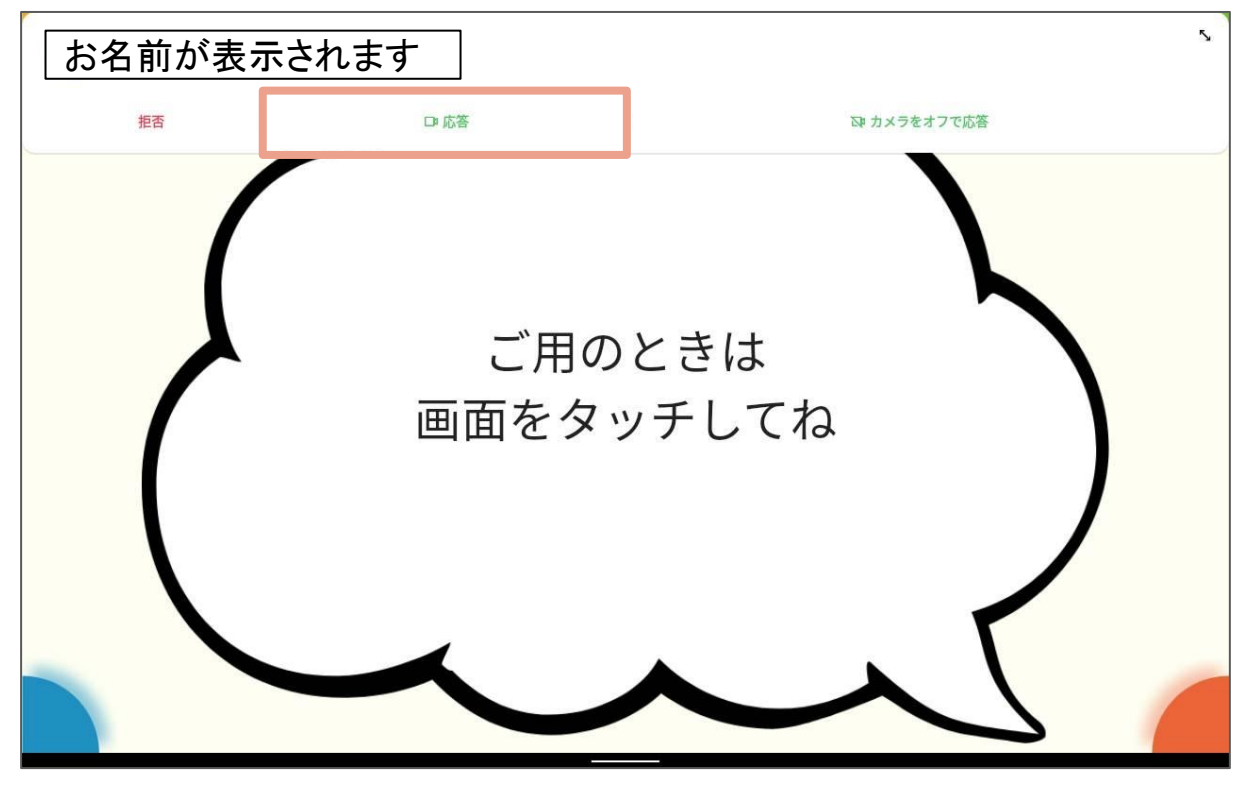

⑤ご家族からの着信に応答します。 画面の上に着信が表示されたら、「応答」をタッチしてください。ご家 族とビデオ通話がはじまります。 通話が終わったら、さいしょの画面にもどります。

## タブレットの使い方 (Android用)

ここからは、タブレットの使い方を紹介します。 タブレットの使い方が分からない場合はこちらをご覧く ださい。

(※写真はLenovoタブレットのものになりますので、ご利用のタブレットとは多少異なる場合がございます。)

| 16:13 🖬  |         |       |          |          | * 💅 🗎    |
|----------|---------|-------|----------|----------|----------|
| Q アプリを検索 |         |       |          |          |          |
|          |         |       |          |          |          |
| •        |         | 31    | <b>\</b> |          |          |
| アシスタント   | カメラ     | カレンダー | キッズスペース  | スプレッドシート | スライド     |
|          |         |       |          |          |          |
|          |         |       | T        | 2        | <b>(</b> |
| ドキュメント   | ドライブ    | ====  | ۲<br>۲   | フォト      | マップ      |
|          |         |       |          |          |          |
|          |         |       |          |          |          |
|          |         |       | Q        |          | + =      |
| メッセージ    | 音声レコーダー | 時計    | 設定       | 天気       | 電卓       |
|          |         |       |          |          |          |

## ①「設定」アプリを開きます。

| 16:09 🖬                                          | * 🕍 🗎 |
|--------------------------------------------------|-------|
| 設定                                               | ٩     |
| Lenovo ID<br>ログインしていません                          |       |
| マンボン ネットワークとインターネット<br>WLAN、モバイル、データ使用量、アクセスポイント |       |
| 接続済みの<br>Bluetooth                               |       |
| ディスプレイ<br>明るさ、アイプロテクションモード、システムナビゲーション           |       |
| <ul> <li>音<br/>音量、バイブレーション、マナーモード</li> </ul>     |       |
| ③ <b>ブライバシー</b><br>権限、アカワントアクティビティ、個人データ         |       |
| <ul> <li></li></ul>                              |       |
| <b>セキュリティ</b><br>顔認識、画面ロック                       |       |
| サイレントモード           オフ                            |       |

### ②「ディスプレイ」をタッチします。

| 16:10 | 3                                                    | * 🖬 🖡 |
|-------|------------------------------------------------------|-------|
| 4     | ディスプレイ                                               | Q     |
|       | 明るさのレベル<br>100%                                      |       |
|       | 明るさの自動調節<br>OFF                                      |       |
|       | <b>目の保護モード</b><br>OFF / 自動で ON にしない                  |       |
|       | <b>ダークテーマ</b><br>OFF / 自動で ON にしない                   |       |
|       | <b>システム ナビゲーション</b><br>ジェスチャーナビゲーション                 |       |
|       | カラーモード                                               |       |
|       | 壁紙                                                   |       |
|       | <b>タップして復帰</b><br>画面をダブルタップすると端末がスリープから復帰します         | •     |
|       | <b>持ち上げ起動</b><br>時刻、通知アイコンなどの情報を確認するには、タブレットを持ち上げます。 |       |
|       | <b>スリープ</b><br>スリープしない                               |       |
|       |                                                      |       |

### ③「明るさのレベル」をタッチします。

| 3                            |                                    |         |  |
|------------------------------|------------------------------------|---------|--|
| ディ                           | スプレイ                               |         |  |
| 明るさのレベ<br>100%               | s)L                                | 暗 ← → 明 |  |
| 明るさの自動<br>OFF                | 力調節                                |         |  |
| <b>目の保護モー</b><br>OFF / 自動で O | -ド<br>Nにしない                        |         |  |
| <b>ダークテーマ</b><br>0FF / 自動で 0 | 7<br>NN にしない                       |         |  |
| <b>システム ナ</b> ヒ<br>ジェスチャー :  | ご <b>ゲーション</b><br>ナビゲーション          |         |  |
| カラーモード                       | 0<br>1                             |         |  |
| 壁紙                           |                                    |         |  |
| <b>タップして</b> 復<br>画面をダブルタ    | 夏 <b>帰</b><br>タップすると端末がスリープから復帰します |         |  |
| 持ち上げ起動<br>時刻、通知アイ            | り<br>イコンなどの情報を確認するには、タブレットを持ち      | ち上げます。  |  |
| <b>スリープ</b><br>スリープしない       | ,                                  |         |  |
|                              |                                    |         |  |

#### ④太陽のマークをスライドさせ、明るさを調整してください。

# 音量を大きくしたい

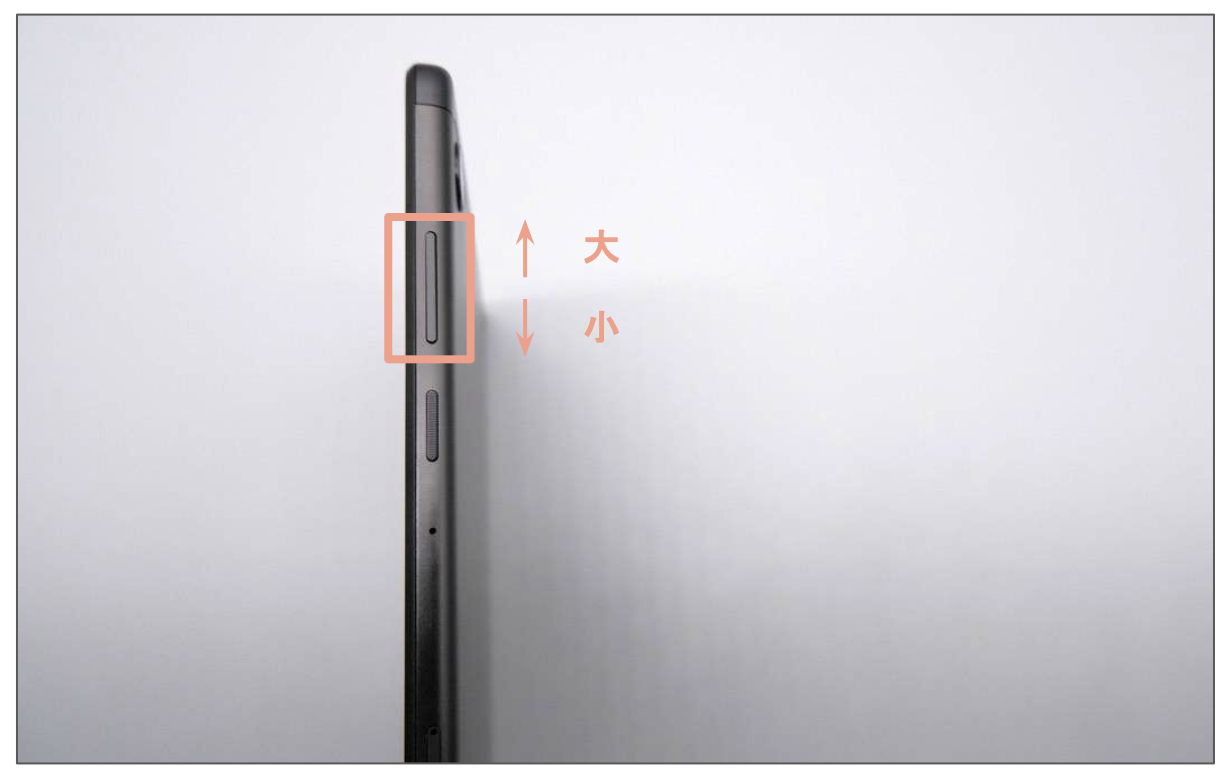

タブレットの側面にある、大きなボタンが、音量を調整するボタンで す。

ボタンの上の方を押すと、音量が大きくなります。 ボタンの下の方を押すと、音量が小さくなります。

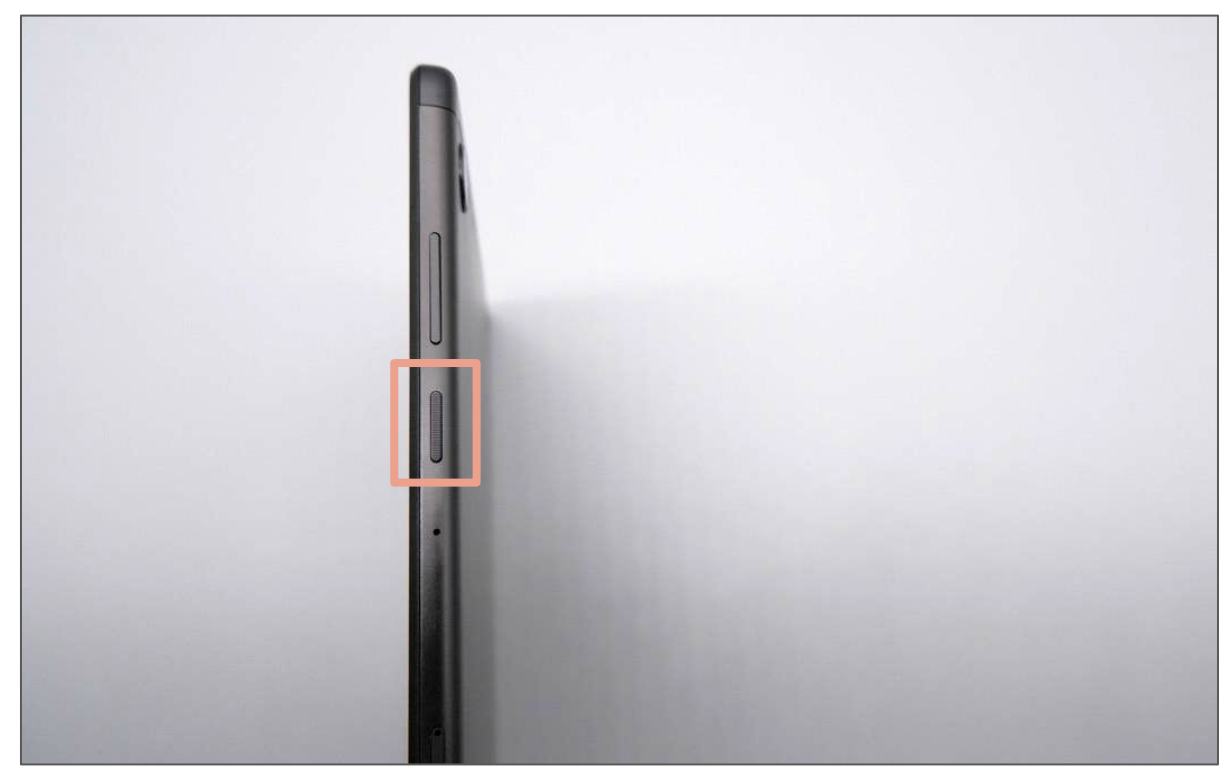

①電源ボタンを押します。 タブレットの側面にある、小さなボタンが、電源ボタンです。このボ タンを軽く押すと画面が付きます。

## 画面が消えてしまった

②充電コードをさします。

①を試しても解決しない場合、電源コードが抜けている可能性があります。その場合は写真を参考に電源コードをさしてください。

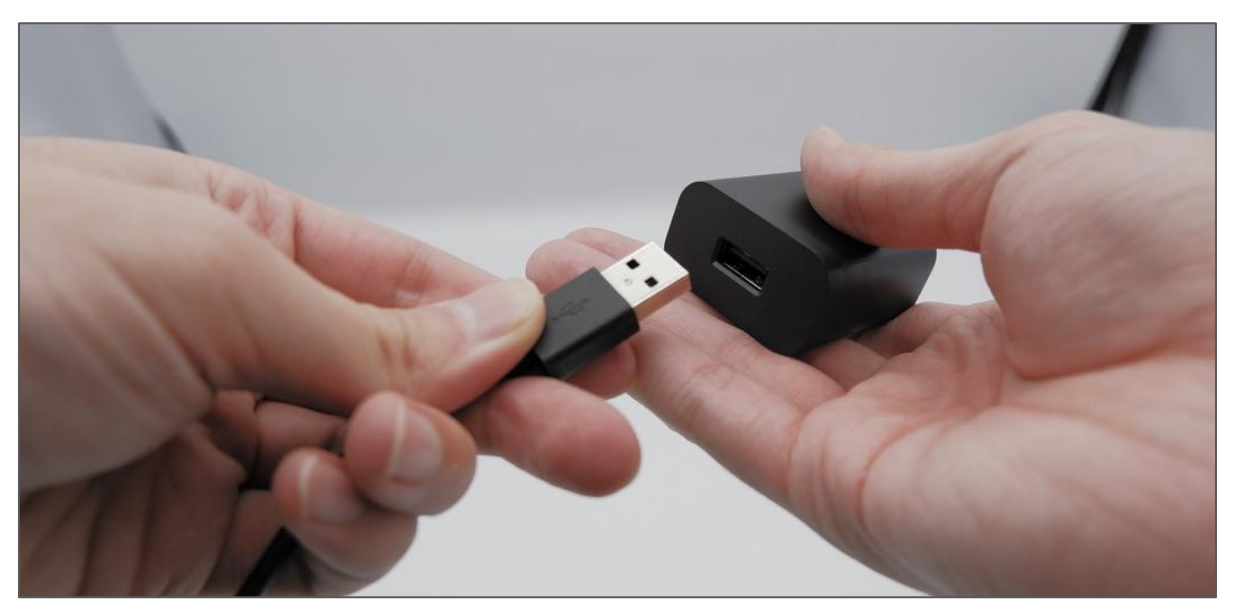

充電コードの太い方を、コンセントの穴にさします。

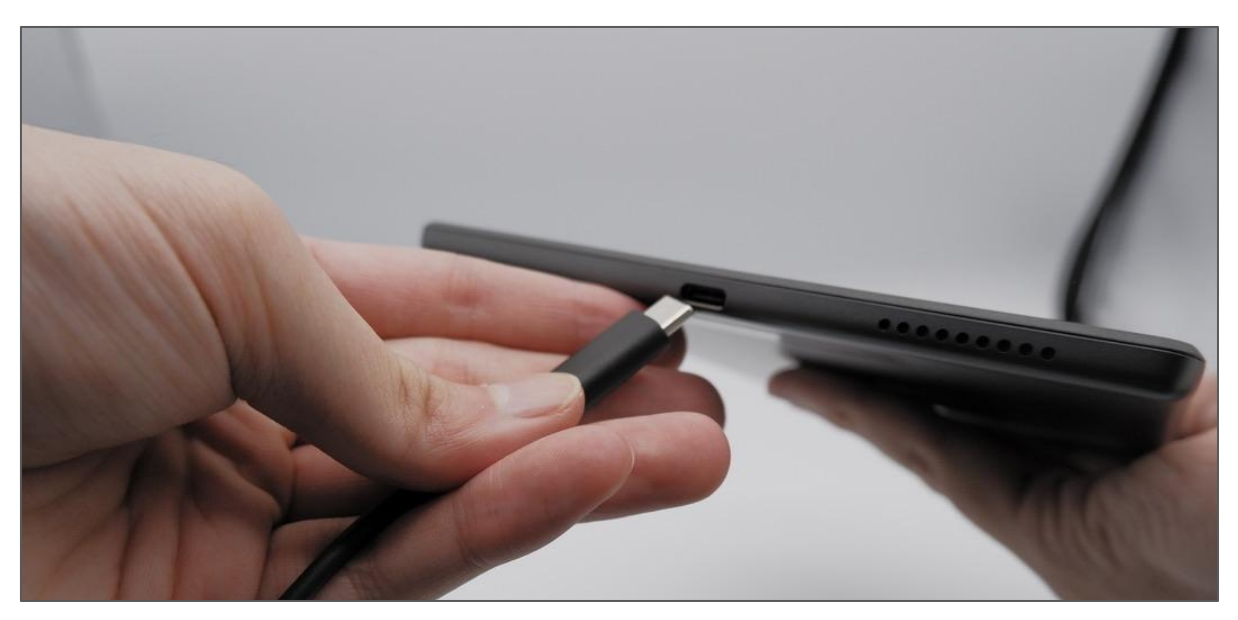

充電コードの細い方を、タブレットの下の穴にさします。

## アプリが動かなくなってしまった

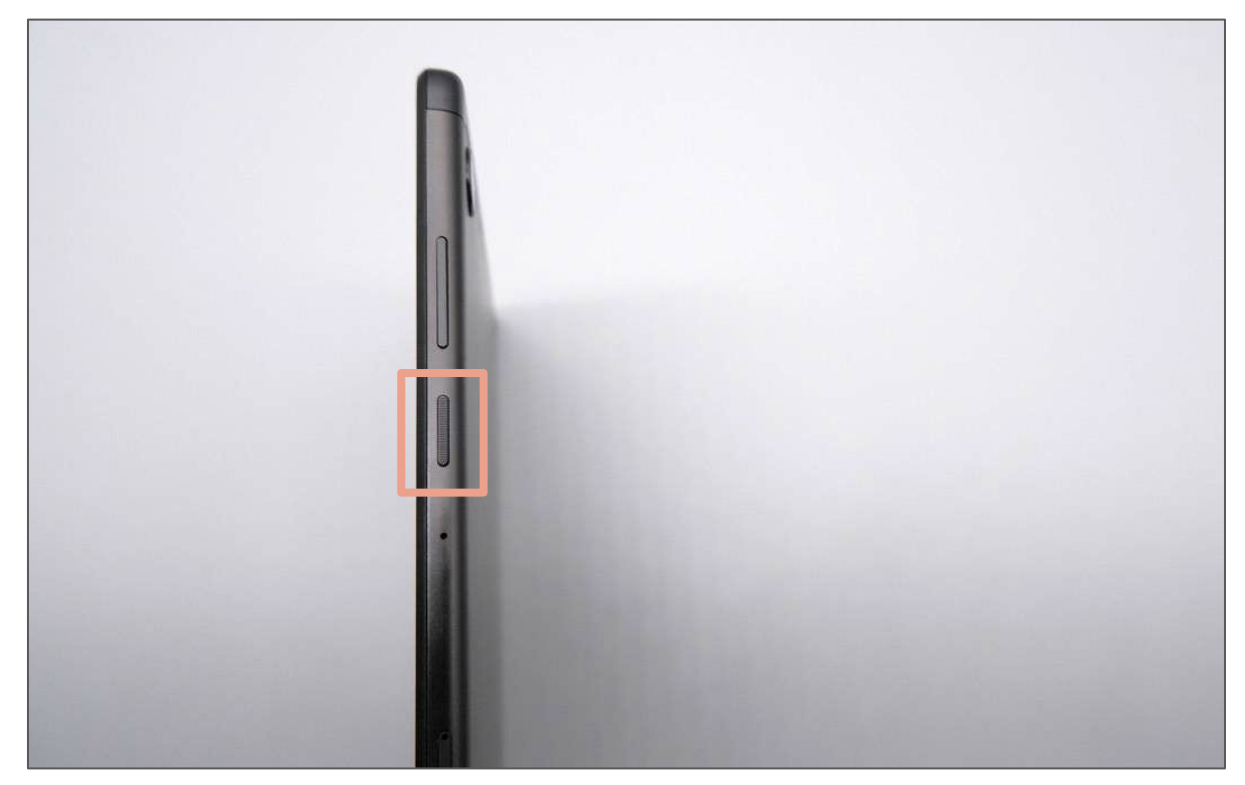

①電源ボタンを長押しします。 タブレットの側面にある、電源ボタンを、しばらく押し続けてください。

| 16:10 🖬                                                       | * 🎾 🖡 |
|---------------------------------------------------------------|-------|
| 設定                                                            | Q     |
| ディスプレイ<br>明るさ、アイブロテクションモード、システムナビゲーション                        |       |
| 音量、バイブレーション、マナーモード                                            |       |
| ③ <b>プライバシー</b><br>権限、アカウント アクティビティ、個人データ                     |       |
| <ul> <li></li></ul>                                           |       |
| <ul> <li>             セキュリティ             </li> <li></li></ul> |       |
|                                                               |       |
| ● 画面アシスタント<br>OFF                                             |       |
| <b>ユーザー補助</b><br>スクリーンリーダー、表示、操作のコントロール                       |       |
| Digital Wellbeing と保護者による使用制限<br>利用時間、アプリタイマー、おやすみ時間のスケジュール   |       |
| G Google サービスと設定                                              |       |

#### ②「再起動」をタッチします。 この画面が出たら、「再起動」をタッチし、しばらく待ってください。

## タブレットの使い方 (iOS用)

ここからは、タブレットの使い方を紹介します。 タブレットの使い方が分からない場合はこちらをご覧く ださい。

## 画面を明るくしたい -iOSタブレット-

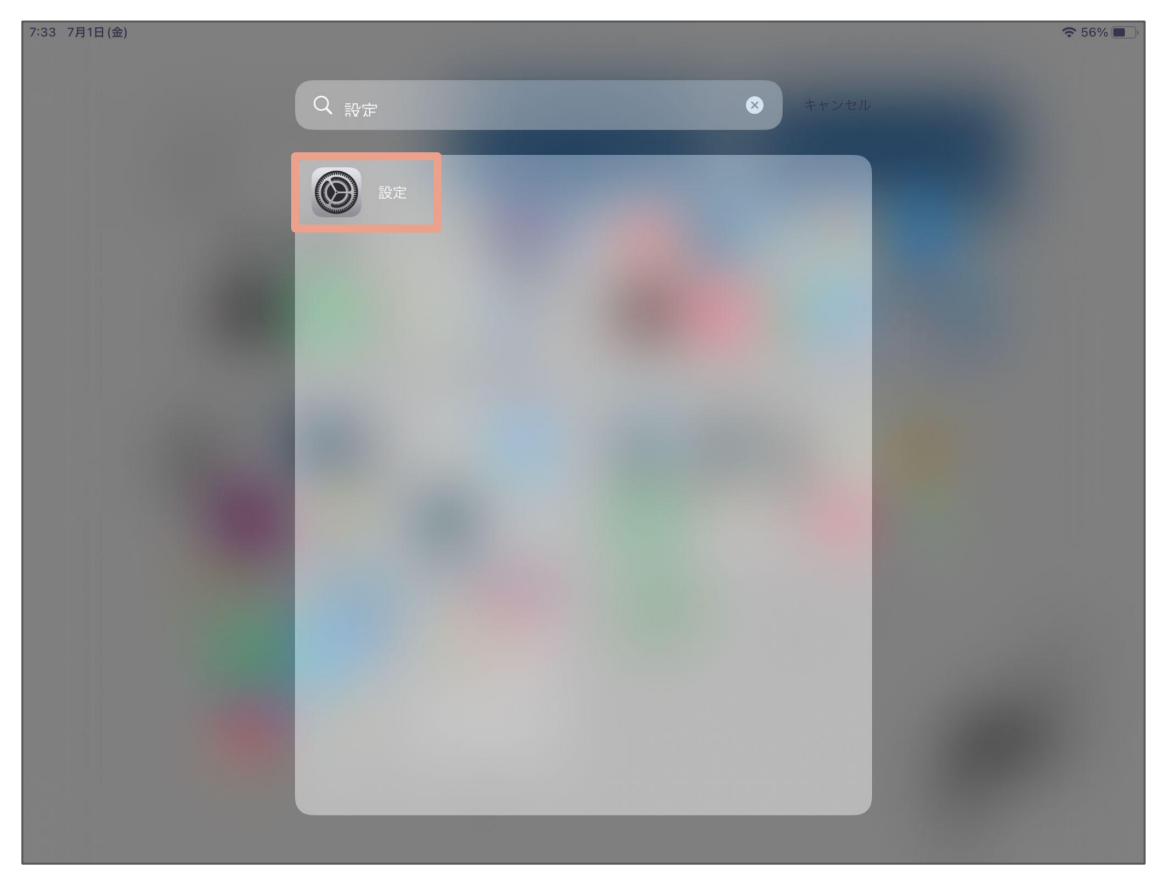

### ①「設定」アプリを開きます。

| 設定                                                                                                    |          |
|----------------------------------------------------------------------------------------------------|----------|
| 通知 進知                                                                                                    |          |
| ・         ・         ・         ・         ・         ・         ・         ・         ・         ・         ・         ・         ・         ・         ・         ・         ・         ・         ・         ・         ・         ・         ・         ・         ・         ・         ・         ・         ・         ・         ・         ・         ・         ・         ・         ・         ・         ・         ・         ・         ・         ・         ・         ・         ・         ・         ・         ・         ・         ・         ・         ・         ・         ・         ・         ・         ・         ・         ・         ・         ・         ・         ・         ・         ・         ・         ・         ・         ・         ・         ・         ・         ・         ・         ・         ・         ・         ・         ・         ・         ・         ・         ・         ・         ・         ・         ・         ・         ・         ・         ・         ・         ・         ・         ・         ・         ・         ・         ・         ・         ・         ・         ・         ・         ・         ・         ・ |          |
| ● 集中モード                                                                                                    |          |
|                                                                                                    |          |
|                                                                                                    |          |
| ライト         ダーク           〇         〇                                                                                                    |          |
| <ul> <li>コントロールセンター</li> <li>白新</li> </ul>                                                                                                    | <u>\</u> |
|                                                                                                    |          |
| 1/ション 18-00までライト<br>ホーム画面とDock                                                                                                    |          |
| ⑦         アクセシピリティ         明るさ                                                                                                    |          |
| <ul> <li>● 登紙</li> </ul>                                                                                                    |          |
| Siriと検索                                                                                                    |          |
| Apple Pencil                                                                                                    |          |
| Touch ID とパスコード         自動ロック         10分                                                                                                    | >        |
| <ul> <li>「リッテリー</li> <li>ロック/ロック解除</li> </ul>                                                                                                    | )        |
| プライパシー iPadカバーの開閉時に自動的にiPadをロック/ロック解除します。                                                                                                    |          |
| テキストサイズを変更                                                                                                    |          |
| App Store                                                                                                    |          |

# ②「画面表示と明るさ」をタッチし、「明るさ」を調整してください。

## 音量を大きくしたい -iOSタブレット-

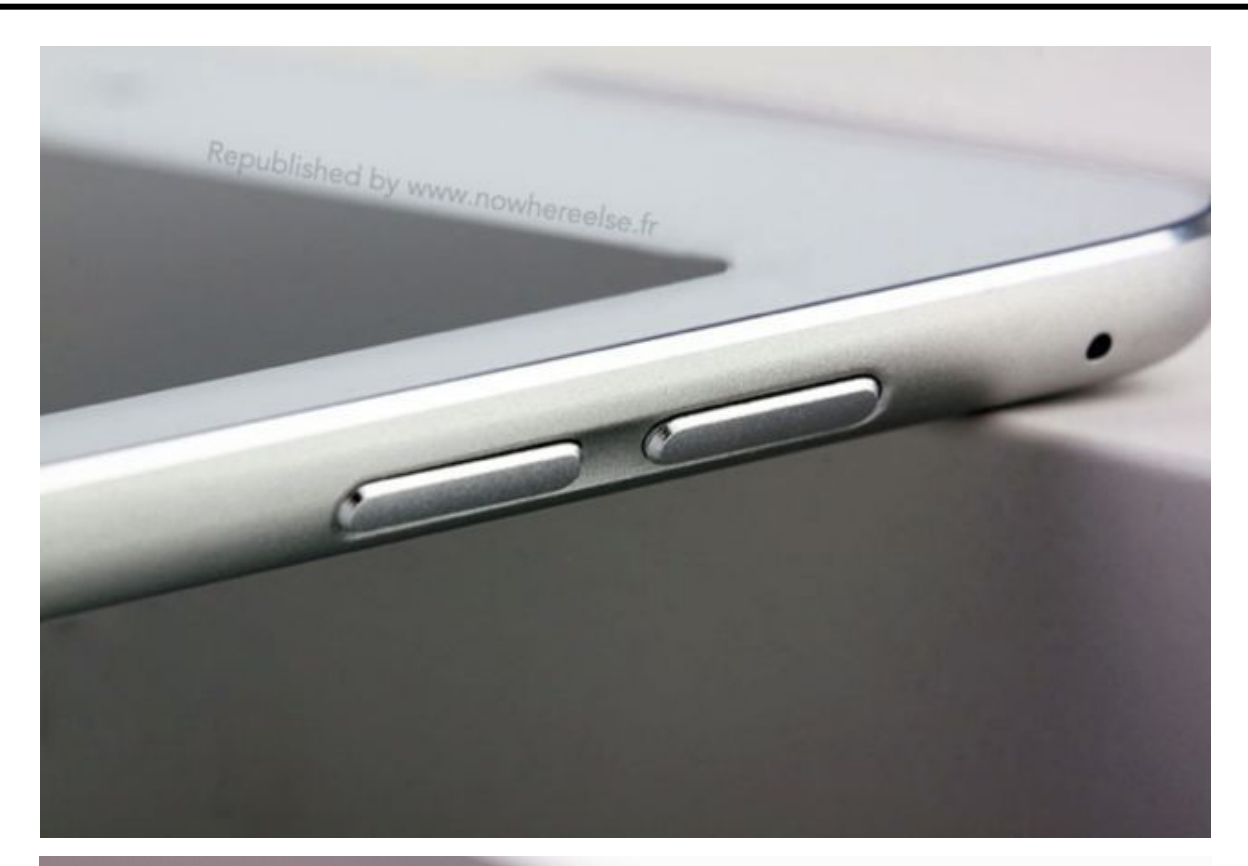

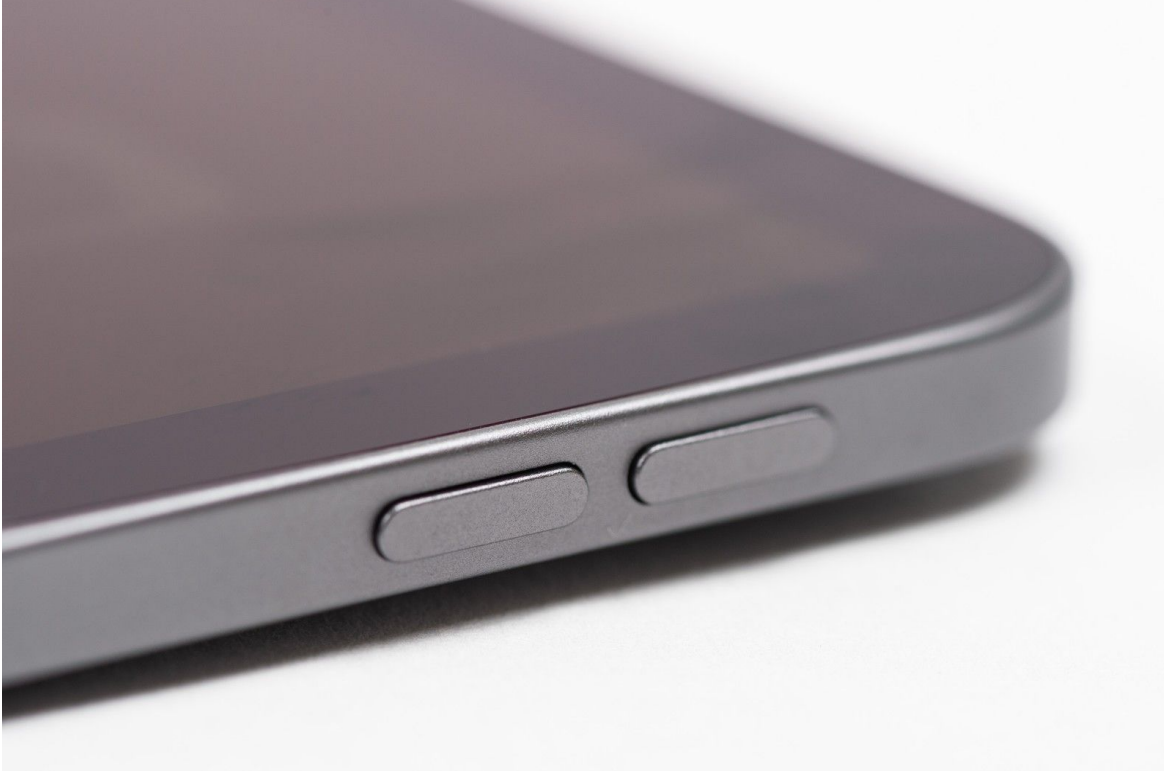

①タブレット上部または側面にあるボリュームボタン(2つ並んだボタン)で音量を調節してください。
 上部の場合:左側が大きくなるボタンです。
 側面の場合:上側が大きくなるボタンです。

Copyright © 2022 Connrod Co., Ltd. All rights reserved

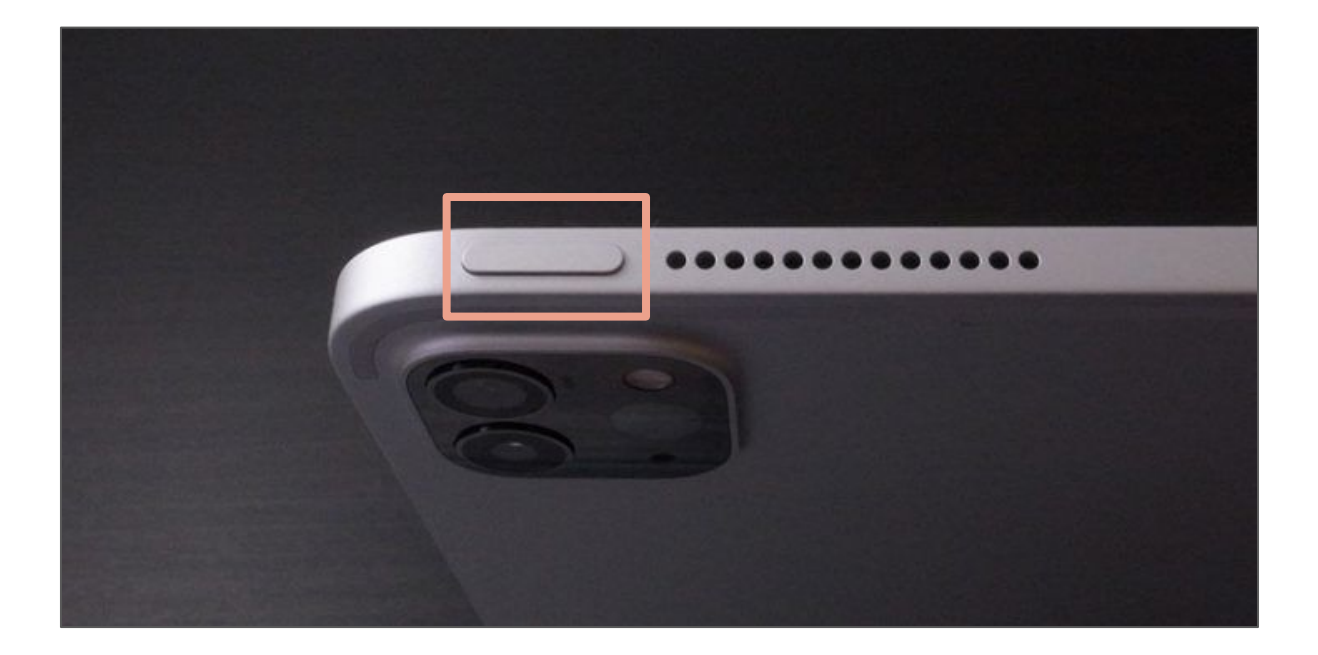

①電源ボタンを押します。

タブレット上部の小さなボタンが、電源ボタンです。このボタンを軽く押すと画面が付きます。

## 画面が消えてしまった -iOSタブレット-

②充電コードをさします。

①を試しても解決しない場合、電源コードが抜けている可能性があります。その場合は写真を参考に電源コードをさしてください。

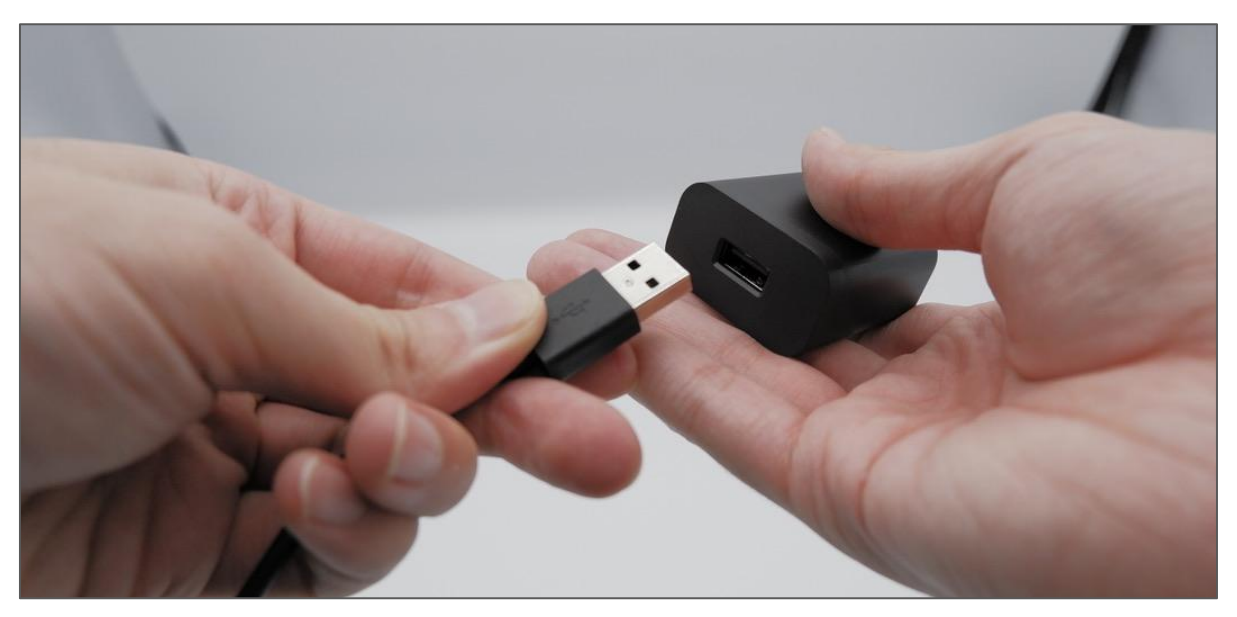

充電コードの太い方を、コンセントの穴にさします。

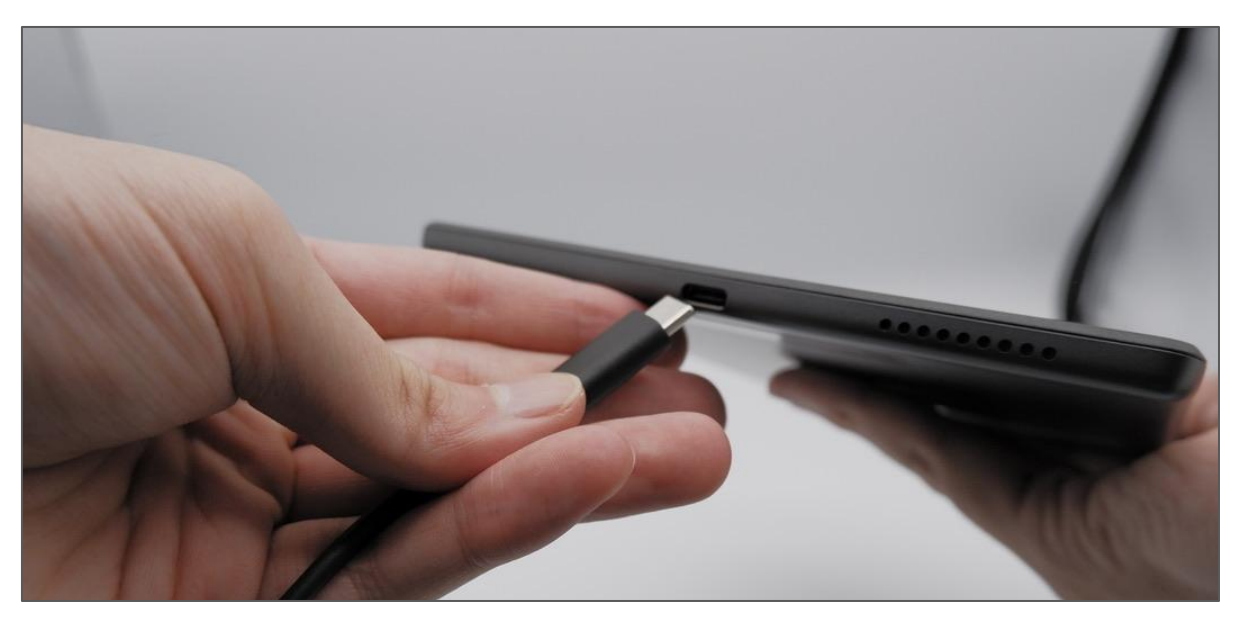

充電コードの細い方を、タブレットの下の穴にさします。

## アプリが動かなくなってしまった -iOSタブレット-

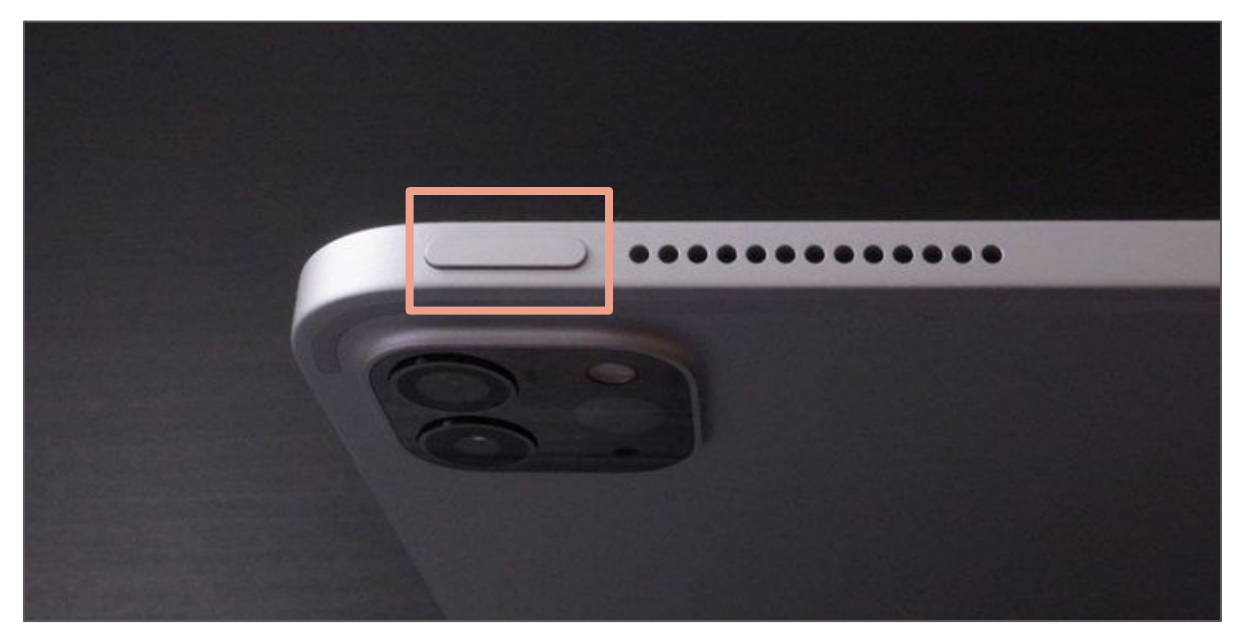

①電源ボタンを長押しします。 タブレットの上部にある、電源ボタンを、しばらく押し続けてください。

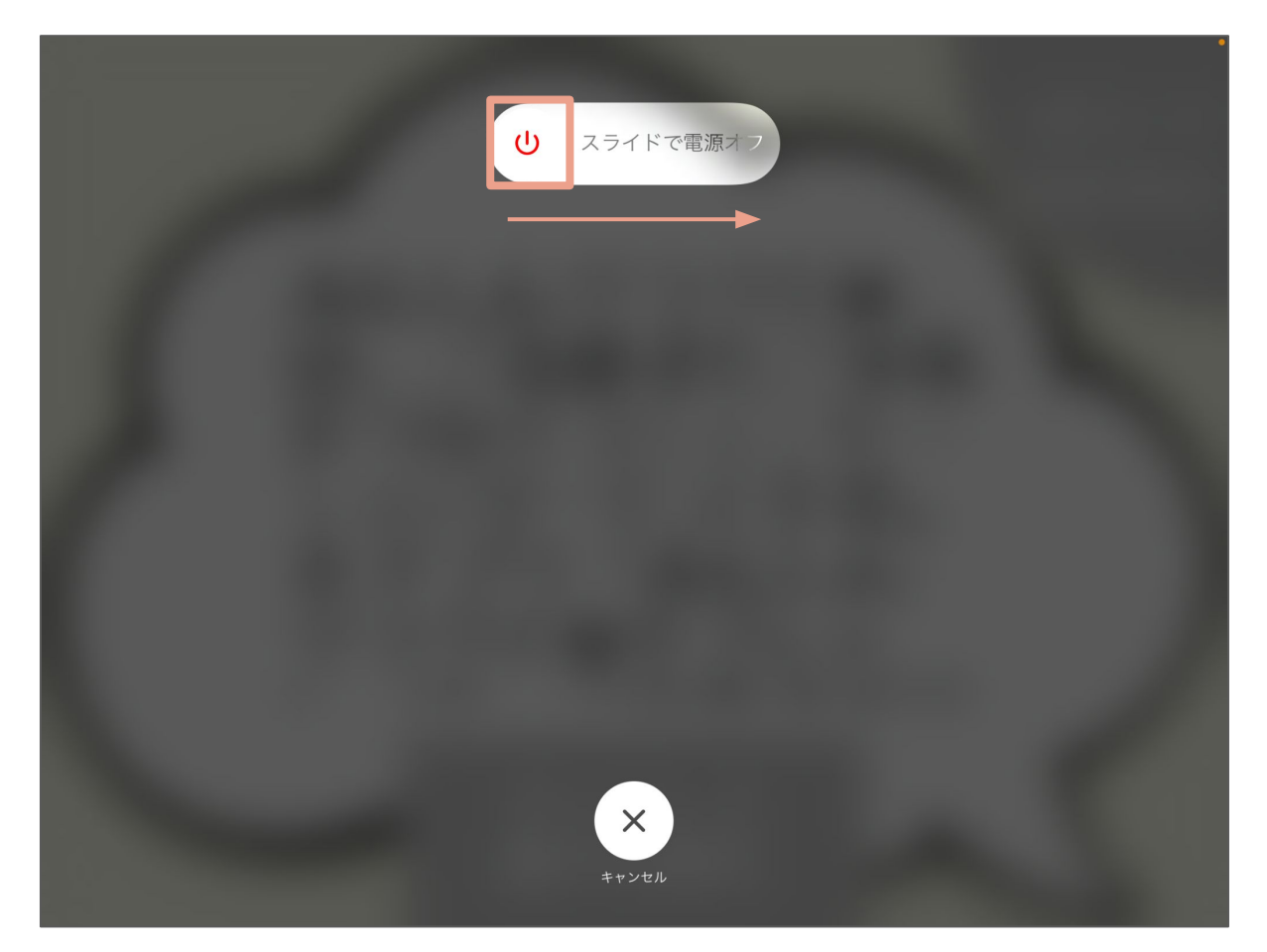

#### ②電源をオフにします。 この画面が出たら、電源マークをタッチして右側に移動させて、しばらく 待ってください。

Copyright © 2022 Connrod Co., Ltd. All rights reserved

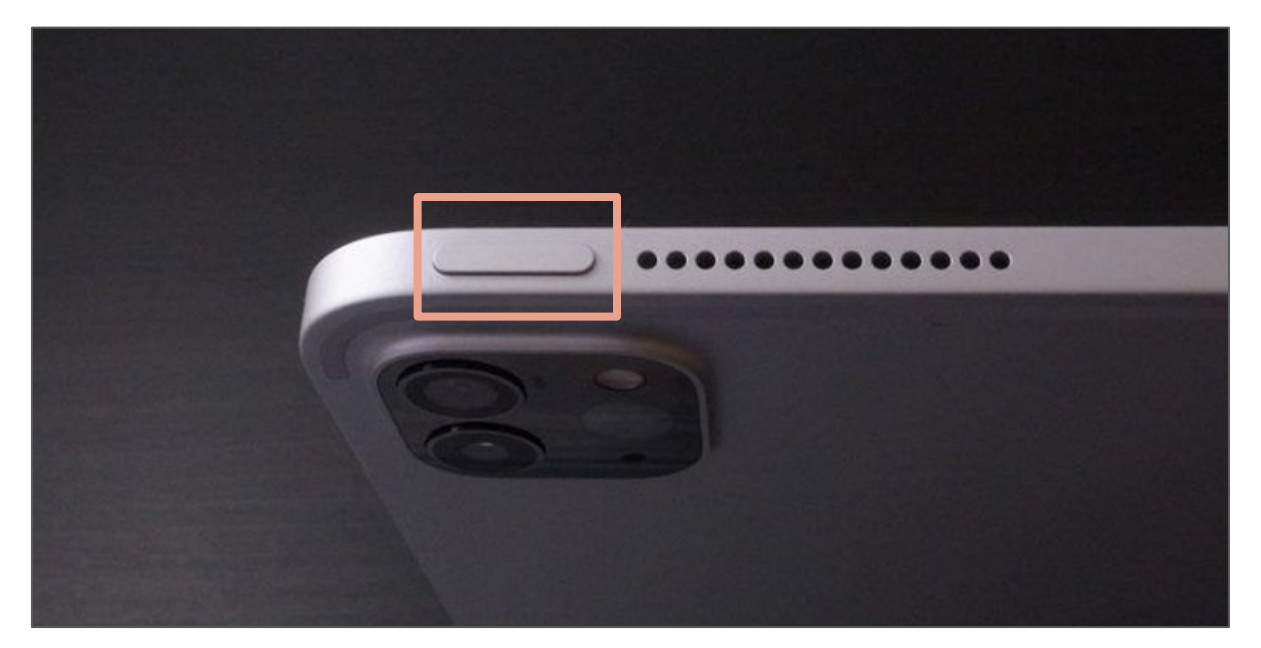

## ③もう一度、電源ボタンを長押しします。 画面が消えたら、タブレットの上部にある、電源ボタンを、しばらく押し続けてください。

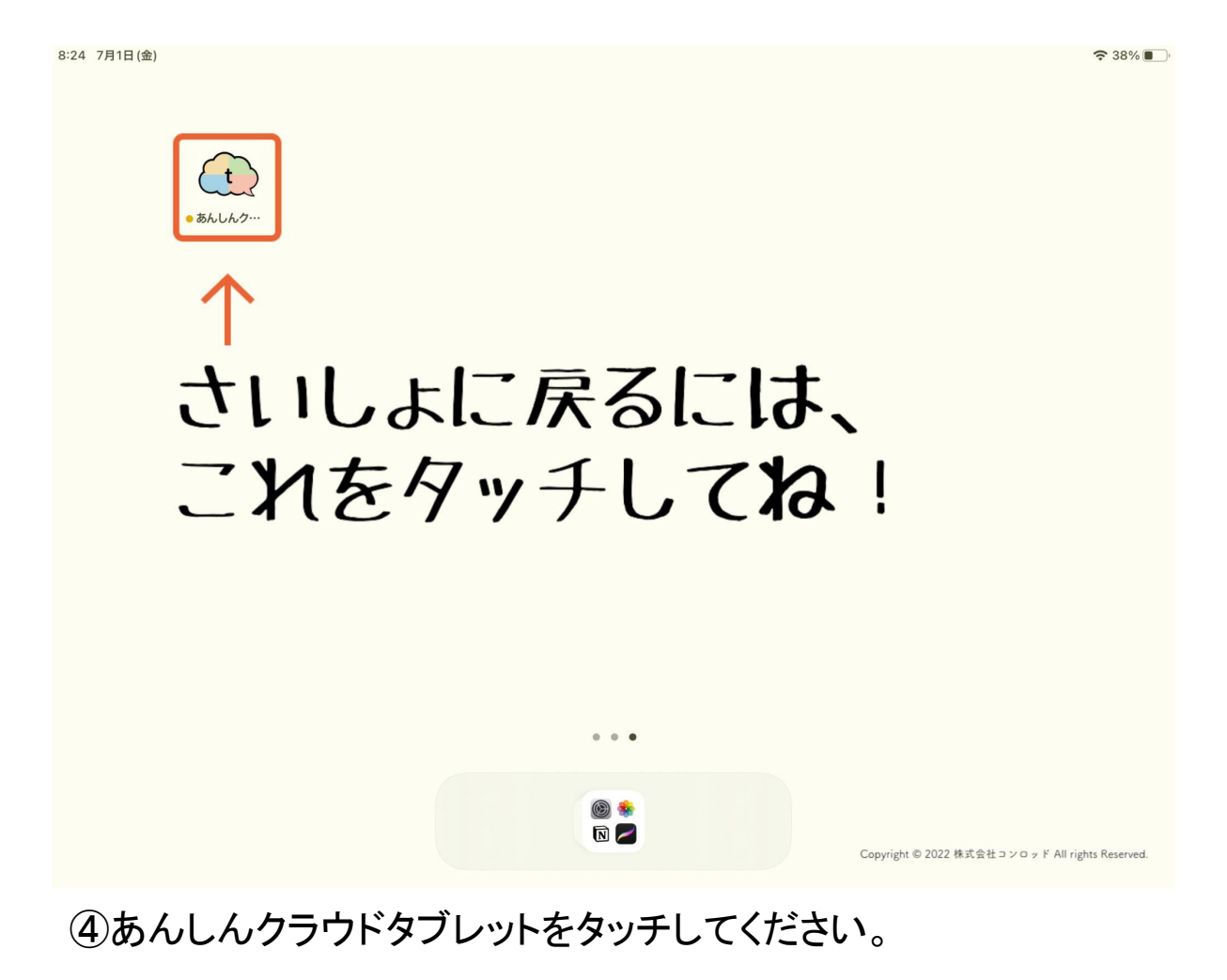

Copyright © 2022 Connrod Co., Ltd. All rights reserved

## タブレットの自動化設定 (Android用)

ここからは、タブレットを自動化させる方法をご紹介します。 ※現在はAndroidタブレットのみ設定が可能です。

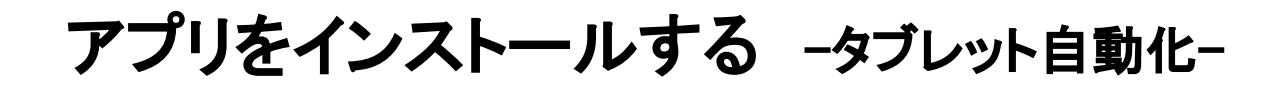

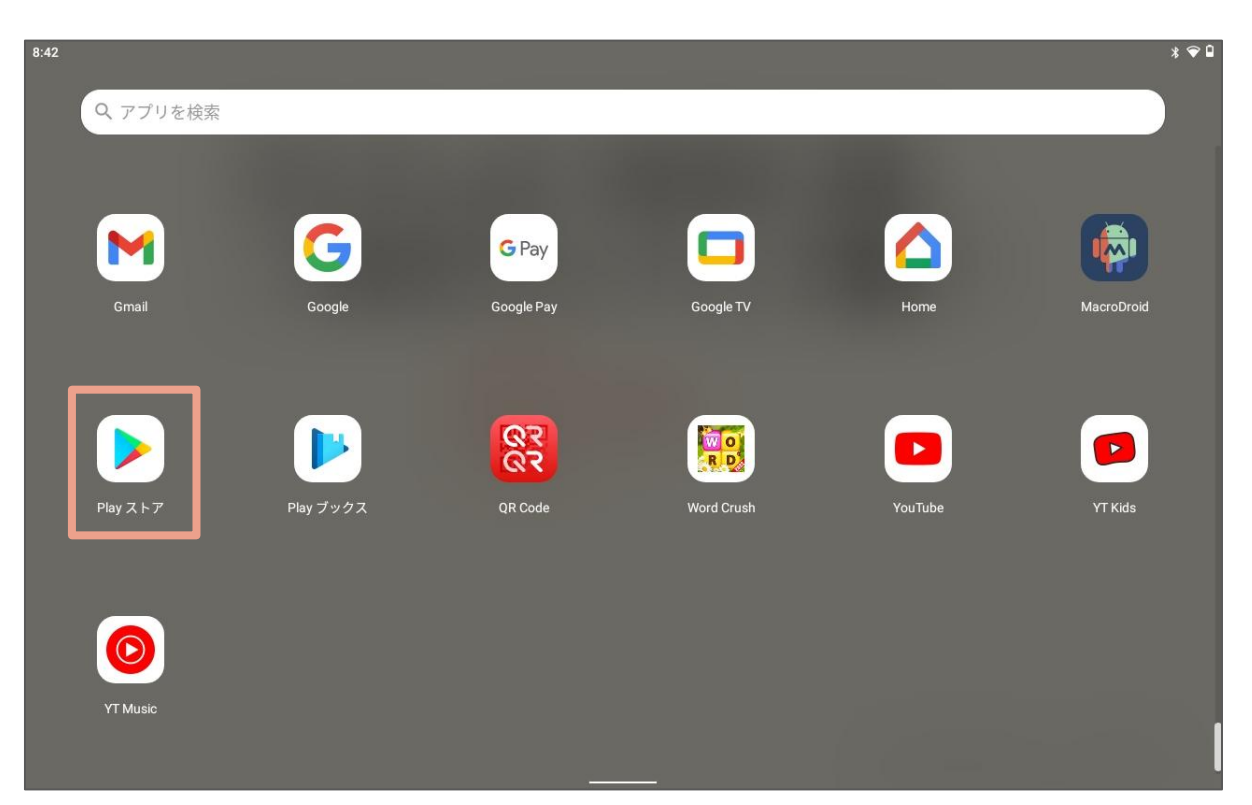

### ①「Playストア」アプリを開きます。

| <ul> <li>Macrodroid</li> <li>MacroDroid - デバイス自動化</li> <li>macrodroid</li> <li>macrodroid - デバイス自動化</li> <li>macrodroid - デバイス自動化</li> <li>macrodroid - デバイス自動化</li> <li>macrodroid ヘルパー</li> </ul> | Χ |
|----------------------------------------------------------------------------------------------------|---|
| MacroDroid - デバイス自動化         Q       macrodroid         Q       macrodroid - デバイス自動化         Q       macrodroid無料         Q       macrodroid ヘルパー                                                   | ٦ |
| <ul> <li>q macrodroid</li> <li>q macrodroid - デバイス自動化</li> <li>q macrodroid無料</li> <li>q macrodroid ヘルパー</li> </ul>                                                                                 | ٨ |
| <ul> <li>Q macrodroid - デバイス自動化</li> <li>Q macrodroid無料</li> <li>Q macrodroid ヘルパー</li> </ul>                                                                                                    |   |
| Q macrodroid無料<br>Q macrodroid ヘルパー                                                                                                    | Г |
| Q macrodroid ヘルパー                                                                                                    | Л |
|                                                                                                    | Л |
| Q macrodroid android                                                                                                    | Л |
|                                                                                                    |   |
|                                                                                                    |   |
|                                                                                                    |   |
|                                                                                                    |   |

#### ②「Macrodroid」と検索します。 検索し、「Macrodroid - デバイス自動化」をタッチします。

# アプリをインストールする -タブレット自動化-

| 8:44 |                                                                                                    | * * 🐨 🗎 |
|------|----------------------------------------------------------------------------------------------------|---------|
| ÷    |                                                                                                    | ۹ :     |
|      | MacroDroid - デバイス自動化<br>ArloSoft<br>広告を含む・アプリ内調金あり<br>アンインストール インストール                                      |         |
|      | 更新の内容 •<br><sub>最終更新</sub> : 2022/06/24  →                                                                 |         |
|      | Added option to Floating Button Trigger to disable trigger (not whole macro) when removed via the bin icon |         |
|      | このアプリを評価<br>ご <sup>意見をお聞かせください</sup>                                                                       |         |
|      |                                                                                                    |         |
|      | レビューを書く                                                                                                    |         |
|      | デベロッパーの連絡先                                                                                                 |         |
|      |                                                                                                    |         |

#### ③アプリをインストールします。 インストールが完了したら、「インストール」が「開く」に変わるので、タッチ してアプリを開きます。

| 8:47                                                                                                    |                 |          |                | * * 🗢 🖬      |  |  |  |
|----------------------------------------------------------------------------------------------------|-----------------|----------|----------------|--------------|--|--|--|
| ≡ MacroDroid ●                                                                                                  |                 |          |                |              |  |  |  |
| 現在「全てのMacroDroid通知が無効」になっています。そのため、構成エラーの警告などの重要な通知を見逃すことになります。「常駐通知チャネルのみを無効にする」 ×<br>を使用することを強く推奨します。<br>設定変更 |                 |          |                |              |  |  |  |
| Ð                                                                                                    | <b>*</b> *      | <b>_</b> | ₿              | 8            |  |  |  |
| マクロを追加                                                                                                    | マクロウィザードを追加     | フォーラム    | アクションブロック      | エクスボート/インボート |  |  |  |
| ?                                                                                                    | Ō               | <u>.</u> | Ŵ              | 8            |  |  |  |
| 変数                                                                                                    | ストップウォッチ        | ジオフェンス   | 基地局            | システムログ       |  |  |  |
| クラウド バックアップ         アップグレード                                                                                     |                 |          |                |              |  |  |  |
|                                                                                                    | <b>↑</b><br>ホーム |          | <b>次</b><br>設定 |              |  |  |  |

#### ④「マクロを追加」をタッチする。 アプリを開いたら「マクロを追加」をタッチします。

| 8:48      |                | * 💎 🖬 |
|-----------|----------------|-------|
| ← マクロ名を入力 | ≣              |       |
| トリガー      |                | +     |
| トリガーなし    |                |       |
| アクション     | × <sup>7</sup> | +     |
| アクションなし   |                |       |
| 条件        |                | +     |
| 条件なし      |                |       |
|           |                |       |
|           |                |       |
|           |                |       |
|           |                |       |
|           |                |       |
| ローカル変数    |                | -+    |

⑤トリガーを追加します。 「トリガー」の右上にある「+」ボタンをタッチします。

| 8;49                                        | 3 -♥ 0                                                                                                    |
|---------------------------------------------|----------------------------------------------------------------------------------------------------|
| ← トリガーを追加                                   | Q 😧 :                                                                                                    |
| □ 機器の動作                                     |                                                                                                    |
| ර Daydream ∕DON ∕ OFF                       | GPSØON∕OFF     GPSØON/OFF     GPSØON/OFF |
| Root / ADB hack                             | BI SIMカード変更時                                                                                                    |
| ■⑦ インテント受信                                  |                                                                                                    |
| ■ サイレントモードのON/OFF                           | ① ダークテーマ変化時                                                                                                    |
| ◎ ログイン失敗時                                   | ロック画面の解除                                                                                                    |
| 🄉 優先モード/通知ミュート                              | ★ 櫚内モードをON.∕OFF                                                                                                    |
| □ 機器のドッキング接続/解除                             | ◆ 機器本体を起動時                                                                                                    |
| Q 画面のON/OFF                                 | ○ 自動同期をON/OFF                                                                                                    |
| 《● 自動回転をON/OFF                              | A 380                                                                                                    |
| <ul> <li>         音楽/サウンド再生     </li> </ul> |                                                                                                    |
| 畲 接続                                        |                                                                                                    |
|                                             |                                                                                                    |

#### ⑥「画面のON/OFF」を選択します。

トリガーの「機器の動作」をタッチし、その中にある「画面のON /OFF」を タッチします。

| 8:49                |                            |                               | * 🕈 🕯 |
|---------------------|----------------------------|-------------------------------|-------|
| ← トリガーを追加           |                            |                               |       |
| □ 機器の動作             |                            |                               |       |
| C DaydreamのON ∕ OFF |                            | GPSØON ∕ OFF     GPSØON ∕ OFF |       |
| ₩ Logcatメッセージ       | Root / ADB hack            | E SIMカード変更時                   |       |
| 日金 インテント受信          |                            | ╞ クリップボードの変化                  |       |
| ■ サイレントモードのON/OFF   | オプションを選択                   |                               |       |
| ◎ ログイン失敗時           | <ul><li>● 画面をON時</li></ul> |                               |       |
| 🎗 優先モード/通知ミュート      | ○ 画面をOFF時                  |                               |       |
| ・<br>機器のドッキング接続/解除  |                            |                               |       |
| Q 画面のON/OFF         |                            | ↓ 自動同期をON / OFF               |       |
| ◎ 自動回転をON/OFF       |                            | ▲ 通知                          |       |
|                     |                            |                               |       |
| ▲ 接続                |                            |                               |       |

#### ⑦「画面をON時」を選択します。 オプションで「画面をON時」を選択し、OKをタッチします。

| 8:49      |                | * • 💎 🗎 |
|-----------|----------------|---------|
| ← マクロ名を入力 | ≣              | :       |
| トリガー      |                | ÷       |
| ♀ 画面をON時  |                | N.      |
| アクション     | × <sup>م</sup> | Ŧ       |
| アクションなし   |                | ,       |
| 条件        |                | +       |
| 条件なし      |                | 0       |
|           |                |         |
|           |                |         |
|           |                |         |
|           |                |         |
|           |                |         |
| ローカル変数    |                | =+      |

#### ⑧アクションを追加します。 「アクション」の右上にある「+」ボタンをタッチします。

| 8:49                                       | * ♀ □                 |
|--------------------------------------------|-----------------------|
| ← アクションを追加                                 | ۹ 🕲 :                 |
| Ⅲ アプリ                                      |                       |
| нтрудіі к                                  | 🌲 Tasker/Locale プラヴィン |
| webサイトを開く                                  | ルートセのみ<br>アプリを送射停止    |
| ルート化のみ                                     | [2] アプリを起動            |
| <ul><li>ルート化のみ</li><li>アプリデータを消去</li></ul> | <b>Γ</b> >±μλληλ      |
| ショートカットを起動                                 | 1 バックグラウンド動作アプリを強制終了  |
| ◎ カメラ/写真                                   |                       |
| ファイル                                       |                       |
| @ メッセージ                                    |                       |
| <ul> <li>メディア</li> </ul>                   |                       |
| ≔ ログやカレンダー記録                               |                       |
| 😵 位置情報                                     |                       |
| 8 音量                                       |                       |

### ⑨「アプリを起動」を選択します。

アクションの「アプリ」をタッチし、その中にある「アプリの起動」をタッチします。

| 8:49                       |             |                       | * 🗢 🖬                             |
|----------------------------|-------------|-----------------------|-----------------------------------|
| ← アクションを追加                 |             |                       | Q 🕐 :                             |
| Ⅲ アプリ                      |             |                       |                                   |
| HTTPUクエスト                  |             | 🏚 Tasker/Locale プラグイン |                                   |
| ● Webサイトを開く                |             | 💀 アプリを強制停止            | $n = k \mathcal{L} \sigma \delta$ |
| ₩ アプリを有効/無効                | L-HBOR      | 🖸 アブリを起動              |                                   |
| ⑦ アプリデータを消去                | オプションを選択    |                       |                                   |
| ▶ ショートカットを起動               | ● アプリを選択    |                       |                                   |
| <ul> <li>カメラ/写真</li> </ul> | ○ パッケージ名を入力 |                       |                                   |
| ファイル                       |             | キャンセル ОК              |                                   |
| @ メッセージ                    |             |                       |                                   |
| メディア                       |             |                       |                                   |
| ≔ ログやカレンダー記録               |             |                       |                                   |
| ▶ 位置情報                     |             |                       |                                   |
| 8 音量                       |             |                       |                                   |
|                            |             |                       |                                   |

#### ①「アプリを選択」を選択します。 オプションで「アプリを選択」を選択し、OKをタッチします。

| 8:51                |   | 0  | \$ *♥ □ |
|---------------------|---|----|---------|
| ← 電源ONでアプリを起動       | _ | ≣  | :       |
| トリガー                |   |    | +       |
| <b>9</b> 画面をON時     |   |    |         |
| アクション               |   | ×۶ | +       |
| <ul> <li></li></ul> |   |    |         |
| 条件                  |   |    | +       |
| 条件なし                |   |    |         |
|                     |   |    |         |
|                     |   |    |         |
|                     |   |    |         |
|                     |   |    |         |
|                     |   |    |         |
| 口                   |   | -( | =+      |
|                     |   |    |         |

①名称を設定します。

マクロ名にわかりやすい名前を入れます。ここでは「電源ONでアプリを起動」としています。

| 8:51 |                                 |                | \$ *❤ ₽ |
|------|---------------------------------|----------------|---------|
| ÷    | 電源ONでアプリを起動                     | ≡              | •       |
| ۲Ų   | ואריין                          |                | +       |
| Q    | 画面をON時                          |                |         |
| アク   | ウション                            | × <sup>א</sup> | ÷       |
|      | 起動: あんしんクラウド®タブレット<br>新規で強制的に起動 |                |         |
| 条件   | 牛                               |                | +       |
|      | 条件なし                            |                |         |
|      |                                 |                |         |
|      |                                 |                |         |
|      |                                 |                |         |
|      |                                 |                |         |
|      |                                 | _              |         |
|      | ローカル変数                          | Ľ              | =+)     |
| (10  |                                 |                |         |

12マクロを保存します。 右下の白いボタンをタッチすると、設定が保存されます。 これで、電源ボタンを押すとアプリが自動で起動します。

| 8:47                 |                  |                  |                  | * **             |
|----------------------|------------------|------------------|------------------|------------------|
| ≡                    |                  | MacroDroid       |                  | •                |
| 現在「全てのMacroDroid通知が無 | 効」になっています。そのため、構 | 成エラーの警告などの重要な通知を | 見逃すことになります。「常駐通知 | ーチャネルのみを無効にする」 × |
| を使用することを強く推奨します      | •                |                  |                  | 設定変更             |
|                      |                  |                  |                  |                  |
|                      |                  |                  |                  |                  |
|                      | ××               |                  |                  | _                |
| •                    | <i>₽</i> ×       |                  | E                |                  |
| マクロを追加               | マクロウィザードを追加      | 7+-71            | アクションブロック        | エクフポートノインポート     |
|                      | マシロジィソードを追加      | 12 14            |                  | 1774-174-1       |
|                      |                  |                  |                  |                  |
|                      |                  |                  |                  |                  |
| 2                    | ā                | •                | <u>@</u>         | A                |
|                      | $\smile$         | S                | ·///             |                  |
| 変数                   | ストップウォッチ         | ジオフェンス           | 基地局              | システムログ           |
| クラウド バックアップ          |                  |                  |                  | アップグレード          |
|                      | <b>^</b>         |                  | <b>0</b>         |                  |
|                      |                  |                  | 政定               |                  |

①「マクロを追加」をタッチする。 アプリを開いたら「マクロを追加」をタッチします。

| 8:48      |     | \$ ♥  |
|-----------|-----|-------|
| ← マクロ名を入力 | ∎ ∷ | : :   |
| トリガー      |     | +     |
| トリガーなし    |     |       |
| アクション     | ۲   | ' + ' |
| アクションなし   |     |       |
| 条件        |     | +     |
| 条件なし      |     |       |
|           |     |       |
|           |     |       |
|           |     |       |
|           |     |       |
|           |     |       |
|           |     |       |

②トリガーを追加します。
 「トリガー」の右上にある「+」ボタンをタッチします。

| 8:49                          | *-♥□                     |
|-------------------------------|--------------------------|
| ← トリガーを追加                     | ९ 😧 ।                    |
| □ 機器の動作                       |                          |
| C DaydreamのON∕OFF             |                          |
| Root./ADB hack<br>Marcetメッセージ | <mark>出</mark> SIMカード変更時 |
| 〒∲ インテント受信                    | 😑 クリップボードの変化             |
| ■ サイレントモードのON/OFF             | ● ダークテーマ変化時              |
| ◎ ログイン失敗時                     | □ ロック画面の解除               |
| 🎉 優先モード/通知ミュート                | ★ 櫚内モードをON/OFF           |
| □ 磯窩のドッキング接続/解除               | ◆ 機器本体を起動時               |
| ♀ 画面のON/OFF                   | ○ 自動同期をON/OFF            |
| 《● 自動回転をON/OFF                | <b>А</b> захо            |
|                               |                          |
| 읍 接続                          |                          |

③「機器本体を起動時」を選択します。

トリガーの「機器の動作」をタッチし、その中にある「機器本体を起動時」を タッチします。

| 8:49      |   |     | * •♥ ₽ |
|-----------|---|-----|--------|
| ← マクロ名を入力 | B | ≣   | :      |
| トリガー      |   |     | +      |
| Q 画面をON時  |   |     |        |
| アクション     |   | × م | ÷      |
| アクションなし   |   |     |        |
| 条件        |   |     | +      |
| 条件なし      |   |     |        |
|           |   |     |        |
|           |   |     |        |
|           |   |     |        |
|           |   |     |        |
|           |   |     |        |
| ローカル変数    |   |     | =      |
|           |   |     |        |

#### ④アクションを追加します。 「アクション」の右上にある「+」ボタンをタッチします。

| 8:49                                  | % ❤ 🛙                 |
|---------------------------------------|-----------------------|
| ← アクションを追加                            | ۹ 🕲 :                 |
| Ⅲ アプリ                                 |                       |
|                                       | 🌲 Tasker/Locale プラヴィン |
| <ul><li>     webサイトを開く     </li></ul> | ルート化のみ                |
| ルート化のみ                                | [2] アプリを起動            |
| <ul><li>ルート化のみ</li></ul>              | <b>Γ</b> シェルスクリプト     |
| ショートカットを起動                            | オ バックグラウンド動作アプリを強制終了  |
| ◙ カメラ/写真                              |                       |
| ■ ファイル                                |                       |
| @ メッセージ                               |                       |
| <ul> <li>メディア</li> </ul>              |                       |
| ≔ ログやカレンダー記録                          |                       |
| 😵 位置情報                                |                       |
| <b>8</b> 音量                           |                       |

### ⑤「アプリを起動」を選択します。

アクションの「アプリ」をタッチし、その中にある「アプリの起動」をタッチします。

| 8:49                     |             |                       | * 🗣 🗎  |
|--------------------------|-------------|-----------------------|--------|
| ← アクションを追加               |             |                       | ९ 🔮 :  |
| ₩ アプリ                    |             |                       |        |
|                          |             | 🌲 Tasker/Locale ブラグイン |        |
| ● Webサイトを開く              |             | 💀 アブリを強制停止            | ルード化のみ |
| ₩ アプリを有効/無効              | и— небъ     | 2 アプリを起動              |        |
| ⑦ アプリデータを消去              | オプションを選択    |                       |        |
|                          | ● アプリを選択    |                       |        |
| ◎ カメラ/写真                 | ○ パッケージ名を入力 |                       |        |
| ■ ファイル                   |             | キャンセル OK              |        |
| @ メッセージ                  |             |                       |        |
| <ul> <li>メディア</li> </ul> |             |                       |        |
| 😑 ログやカレンダー記録             |             |                       |        |
| ◎ 位置情報                   |             |                       |        |
| 8 音量                     |             |                       |        |
|                          |             |                       |        |

#### ⑥「アプリを選択」を選択します。 オプションで「アプリを選択」を選択し、OKをタッチします。

| 8:53                             |   | >  | ; ;€ 🛛 |
|----------------------------------|---|----|--------|
| ← タブレット再起動でアプリを起動                | - | ≣  | ÷      |
| トリガー                             |   |    | +      |
| ● 機器本体を起動時                       |   |    |        |
| アクション                            |   | ×۶ | +      |
| ☑ 起動:あんしんクラウド®タブレット<br>新規で強制的に起動 |   |    |        |
| 条件                               |   |    | +      |
| 条件なし                             |   |    |        |
|                                  |   |    |        |
|                                  |   |    |        |
|                                  |   |    |        |
|                                  |   |    |        |
|                                  |   |    |        |
| ローカル本教                           |   | -( | =+)    |
|                                  |   |    |        |

①名称を設定します。

マクロ名にわかりやすい名前を入れます。ここでは「タブレット再起動でア プリを起動」としています。

| 8:53                |   |                | \$ *❤ □ |
|---------------------|---|----------------|---------|
| ← タブレット再起動でアプリを起動   | - | ≣              |         |
| トリガー                |   |                | +       |
| ● 機器本体を起動時          |   |                |         |
| アクション               |   | e <sup>م</sup> | +       |
| <ul> <li></li></ul> |   |                |         |
| 条件                  |   |                | +       |
| 条件なし                |   |                |         |
|                     |   |                |         |
|                     |   |                |         |
|                     |   |                |         |
|                     |   |                |         |
|                     |   |                |         |
|                     |   | Γ              | =4      |
| ローカル変数<br>          |   |                |         |
| (のマクロを保友) ます        |   |                |         |

12マクロを保存します。
 右下の白いボタンをタッチすると、設定が保存されます。
 これで、再起動したら自動でアプリが自動で起動します。